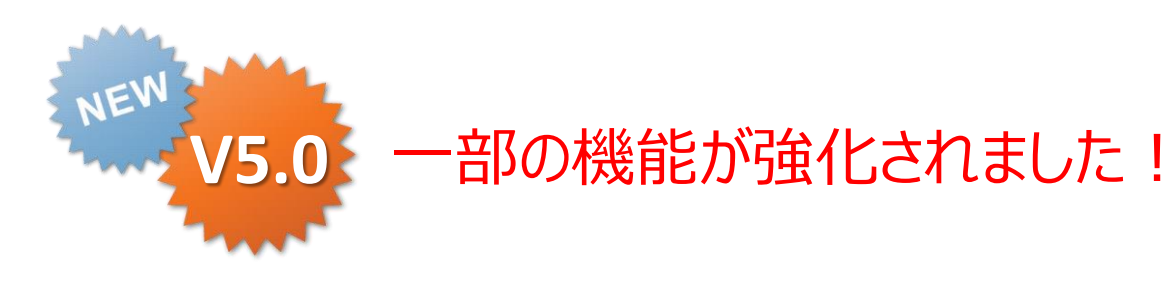

## ConMas i-Reporter ConMas Manager カスタムマスター管理機能 操作説明書

Rev.1.0.2 2014.04.28 2015.08.03

Copyright © 2015 CIMTOPS CORPORATION - All Rights Reserved.

| 日付             | バージョン                 | 記載ページ           | 改訂内容                                           |
|----------------|-----------------------|-----------------|------------------------------------------------|
| 2014-04-16     | V4.0                  |                 | 初版を発行しました。                                     |
| 2014-04-28     | V4.0                  | P21、P30、<br>P41 | CustomMasterInputSheet.xlsb操作方法についての記載を追加しました。 |
| 2015-08-<br>03 | V5.0<br>機能強化版<br>その 2 | P33             | ラベルの位置設定についての説明を追記。                            |
|                |                       |                 |                                                |

### 目次

#### > はじめに

- カスタムマスター全体のながれ
- Managerでのカスタムマスターの設定順序フロー
- カスタムマスターを使用するための初期設定
- iPadログイン時のカスタムマスター同期機能を有効にする
- Managerでのカスタムマスターの管理権限設定
- ▶ カスタムマスターの構成
  - カスタムマスターの構成
  - カスタムマスターのタブレット保存可否設定
  - 手動ダウンロードとiPad保持期間
  - カスタムマスターのフィールド構造
  - ・ カスタムマスター取り込みCSVレイアウトの基本構造
  - カスタムマスター取り込みCSVレイアウト マスター行
  - カスタムマスター取り込みCSVレイアウト レコード行

#### ▶ カスタムマスター登録

- カスタムマスターの登録・編集方法
- 登録・編集手順1:EXCELファイルでのCSV作成
- 登録・編集手順2:EXCELファイルからCSV出力
- 登録・編集手順3:CSVのアップロード
- 画像付のCSVを作成、アップする方法

P11

P5

P19

### 目次

- ▶ カスタムマスター登録
  - 既存のカスタムマスターの編集の方法
  - カスタムマスターの C S V ダウンロード
  - ダウンロードしたCSVをExcelに展開する
- ▶ カスタムマスターの管理
  - カスタムマスターの管理
  - カスタムマスターの一覧表示
  - カスタムマスターの設定内容を確認する
  - カスタムマスターのレコード情報を確認する
  - カスタムマスターのラベル・参照権限情報を確認する
  - カスタムマスターの設定内容を変更する
  - カスタムマスターの削除
  - ・ カスタムマスター削除の注意点
- > Managerでカスタムマスター用のラベルを設定する
  - ラベル管理でのカスタムマスター用ラベルの設定
  - カスタムマスター用ラベルの編集
  - カスタムマスター用ラベルの参照権限設定
  - ・ カスタムマスター一覧でのカスタムマスター用ラベルの設定
  - カスタムマスターにラベルをつける
  - カスタムマスターにラベルをつける(一覧画面)

P43

P36

P52

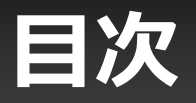

- ▶ Managerでカスタムマスター参照権限を設定する
  - カスタムマスター参照権限
  - カスタムマスターの参照権限設定
- ▶ ManagerでカスタムマスターのiPadへのダウンロード履歴を参照する
  - iPadへのダウンロード履歴を参照

P58

P61

## はじめに

Copyright  $\ensuremath{^\odot}$  2015 CIMTOPS CORPORATION - All Rights Reserved.

### カスタムマスター設定 全体の流れ

Manager、Designer、iPad アプリでのそれぞれの役割と設定・操作は大きく以下の様な流れで 行います。ここでは「①Managerでカスタムマスター情報の登録・編集」に関して 説明します。

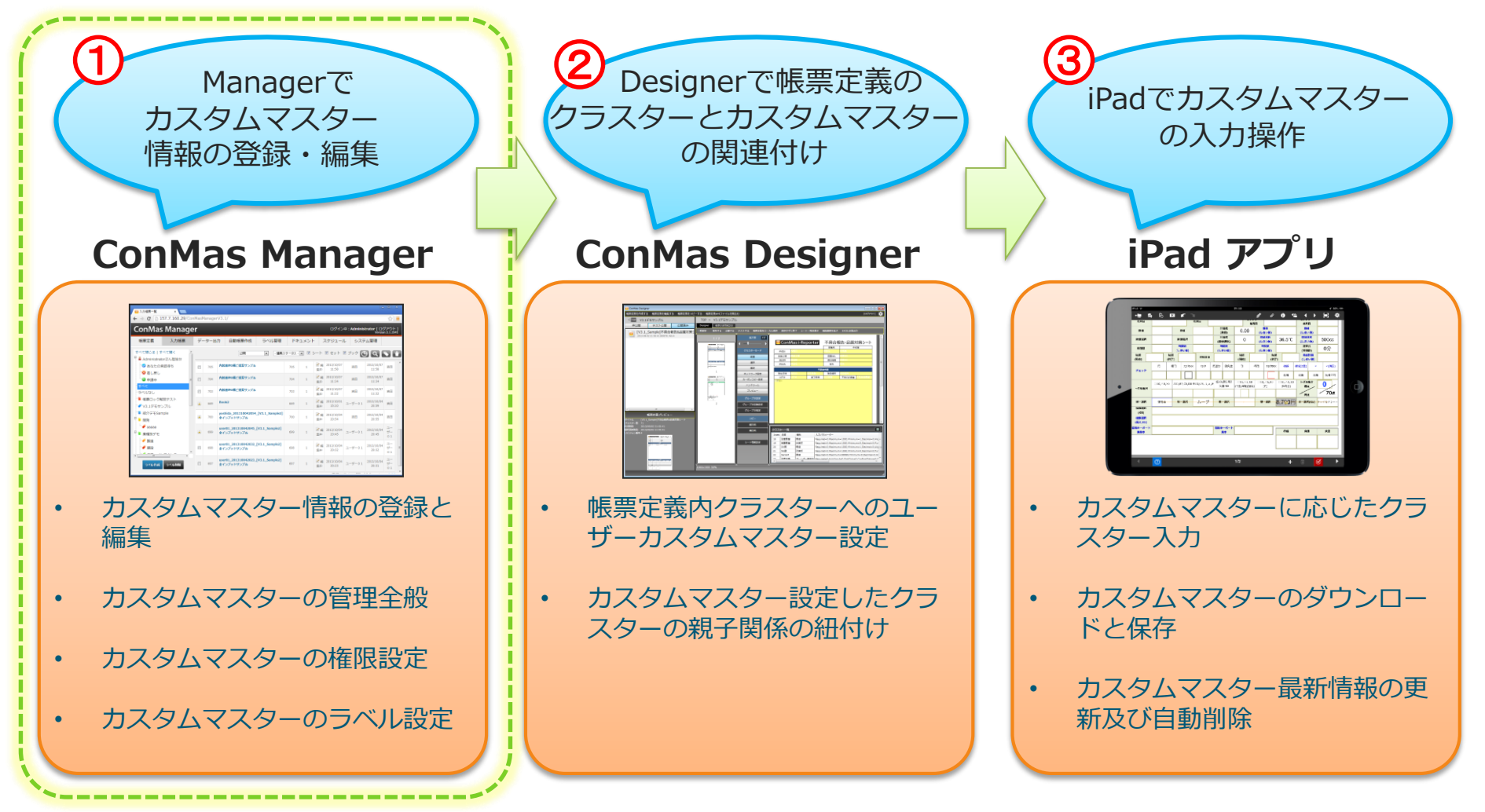

### Managerでのカスタムマスターの設定順序フロー

#### カスタムマスターを使用するためのManagerでの 設定順序フローは以下となります。

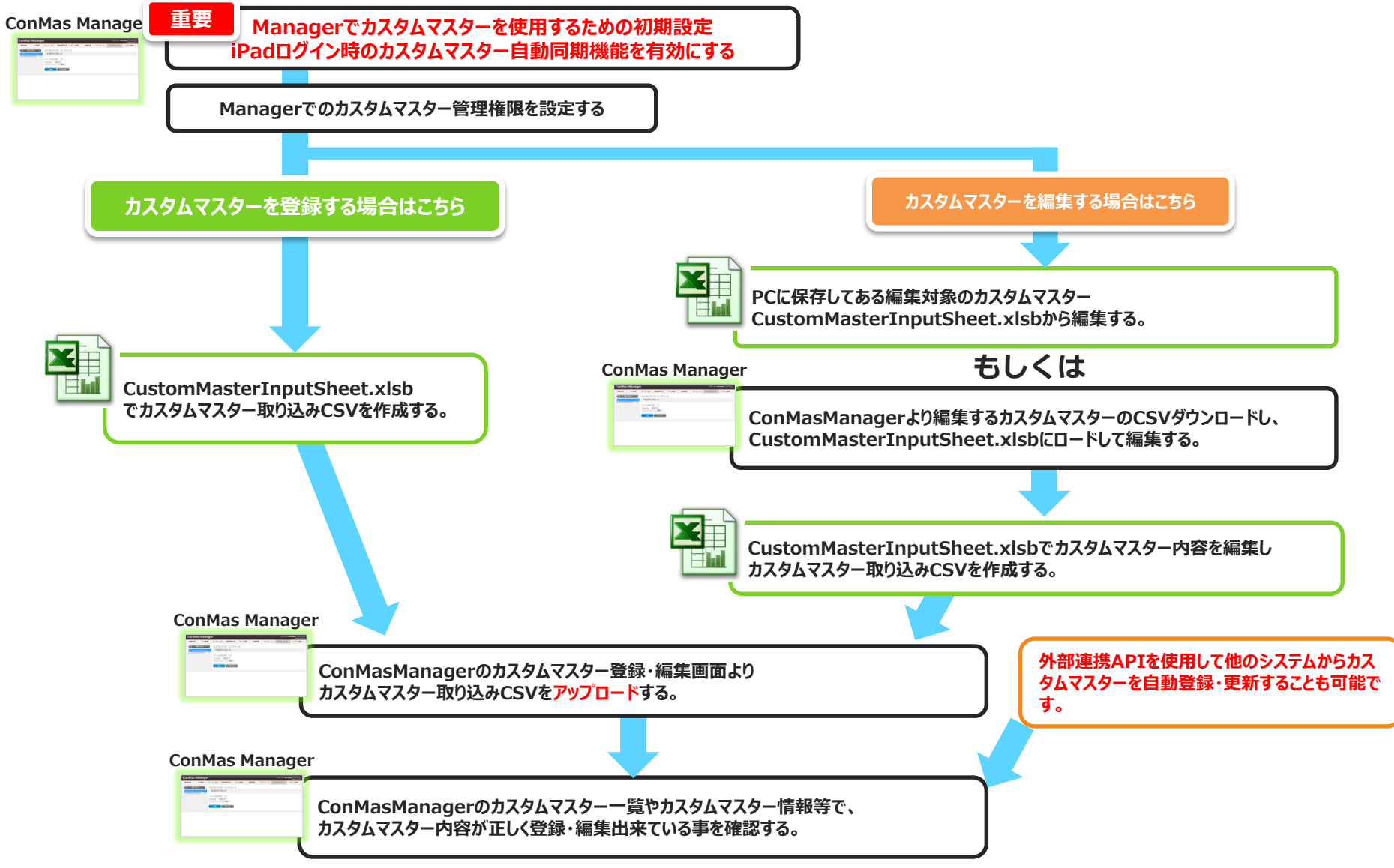

### カスタムマスターを使用するための初期設定

#### カスタムマスター機能を使用するには、まず最初にカスタムマスターの サーバーとiPad間での自動同期機能をONにしてください。 ※サーバーログインする際にiPadローカルに保存されているマスターをサーバー のマスターの最新更新情報と自動同期する機能です。 デフォルトではOFFになっています。

自動同期機能を有効にするとManagerでサーバー上のカスタムマスターへの 変更の反映をiPadでのログイン時に自動で行うようになります。

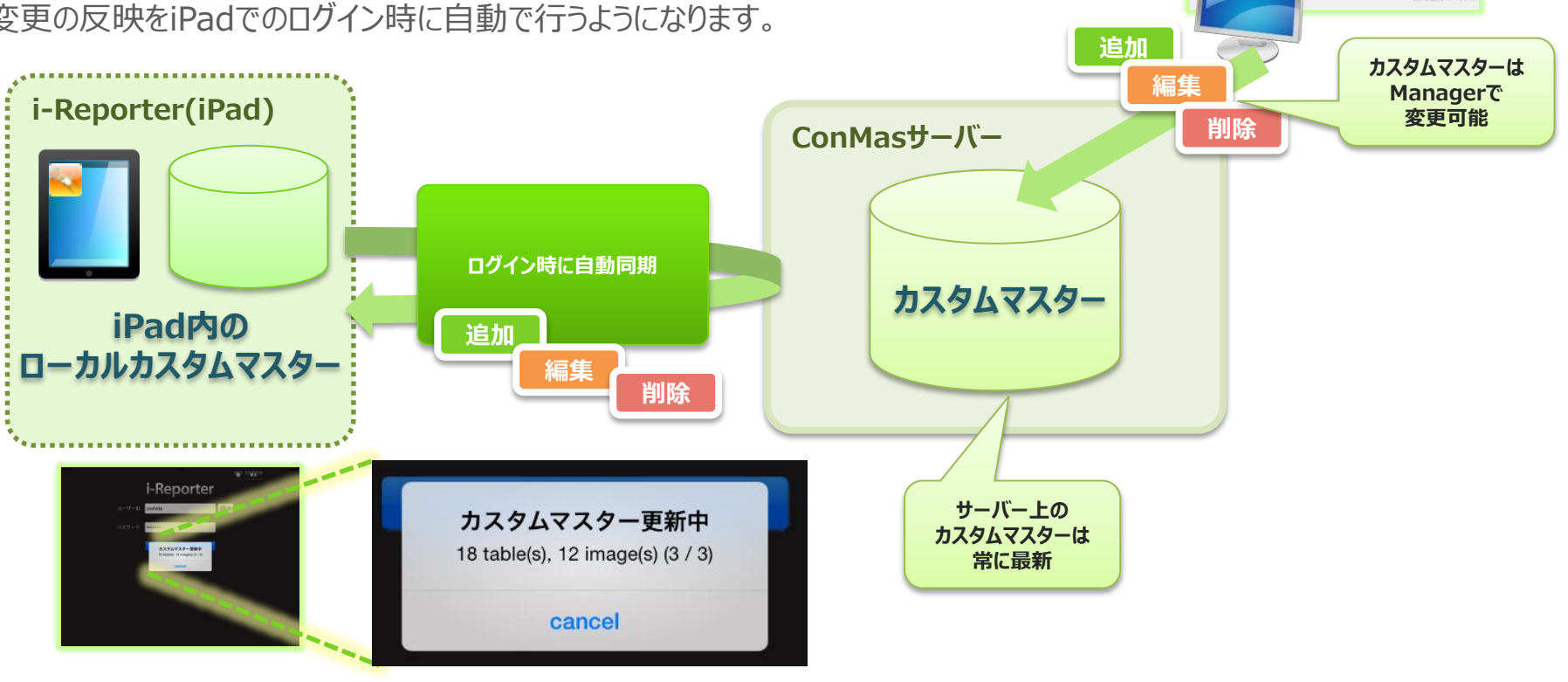

### iPadログイン時のカスタムマスター自動同期機能を有効にする

#### 自動同期機能を有効にするには、システム管理→共通マスター管理にて設定します。

- 1. 共通キーより"IPAD\_SETTING"を選択します。
- 2. 共通項目名称"AUTO\_CUSTOM\_MASTER\_UPDATING"を"0"→"1"に変更します。

| 共         | 通マ | スター覧                            |              | ①IPAD_SETTING<br>を選択        | 3     | <b>∼</b> F |
|-----------|----|---------------------------------|--------------|-----------------------------|-------|------------|
|           | No | 共通キー                            | 共通項目インデックス   | <u> </u>                    | 共通項目値 | ロケール       |
|           | 0  | IPAD_SETTING                    | 0            | SAVE_LOGML_CAMERA_IMAGE     | 0     |            |
|           | 1  | IPAD_SETTING                    | 1            | AUTO_CUSTOM_MASTER_UPDATING | 0     |            |
| <u>بل</u> |    | 2<br>この<br>行を設定します。<br>共通<br>キー | IPAD_SETTING |                             | 7     |            |
|           |    | 共通項目インデックス                      |              | TINC                        | _     |            |
| _         |    | 大連項目値                           |              |                             | 大通項目  | 目値 1       |
|           | 登録 | まヤンセル                           |              | ③0→1に設定します。                 |       |            |

※注意事項

マスター数が増えてくると通信環境により、同期処理に時間がかかる場合がありますのでご注意ください。 尚、ダウンロード処理は、iPadでのユーザー操作で処理をキャンセルする事は可能です。

### Managerでのカスタムマスターの管理権限設定

#### ConMas Manager カスタムマスター管理機能を使用するには、まず ConMas Managerでカスタムマスター管理権限を設定します。

※iPadの入力時の権限設定ではなく、Managerでのカスタムマスターの管理権限です。

システム管理→グループ管理の"カスタムマスター"において、各ユーザーグループに対して、カスタムマスター管理の 権限設定を行います。

- ▶ 参照 : カスタムマスター管理機能にて、登録されたカスタムマスターを閲覧・CSVダウンロード出来る権限です。 これを有効にしないとManagerメニューに"カスタムマスター"メニューが表示されません。
- メンテナンス(登録・編集):カスタムマスター管理機能にて、新規カスタムマスターの登録や編集、削除が出来る権限です。

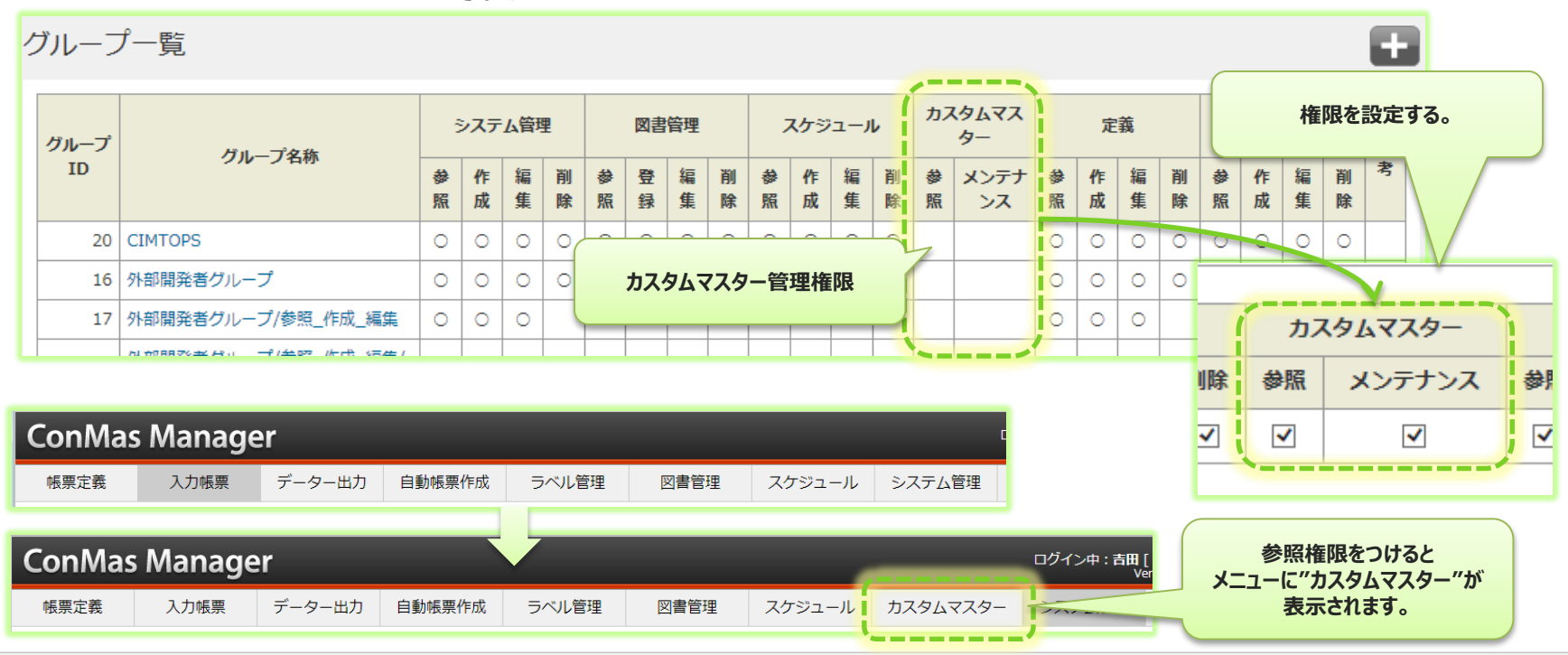

Copyright © 2014 CIMTOPS CORPORATION - All Rights Reserved.

## カスタムマスターの構成

Copyright © 2015 CIMTOPS CORPORATION - All Rights Reserved.

## カスタムマスターの構成

# カスタムマスターは、マスターの基本情報とフィールドからなるレコード情報で構成されます。マスターの基本情報には、以下の設定を行います。

| 設定項目       | 内容                                                                                                    |
|------------|----------------------------------------------------------------------------------------------------|
| カスタムマスターID | カスタムマスターを一意で識別するIDです。内部情報のため変更できません。                                                                                                    |
| カスタムマスター名称 | カスタムマスター名称です。iPadではこの名称が表示されます。                                                                                                    |
| カスタムマスターキー | カスタムマスターを一意で識別できるキーです。<br>カスタムマスターIDは内部値で指定できませんが、こちらはユーザーにて決定する事が可能です。<br>一意キーのため、別のマスターと重複出来ません。                                                                                                    |
| タブレット保存可否  | iPad上にこのカスタムマスターを「保存する」「保存しない」を選択します。<br>「保存する」と設定した場合)<br>●そのカスタムマスターは自動でiPadへダウンロードされ、常に最新に更新されます。<br>※自動同期機能を有効にしている場合です。<br>尚、自動でダウンロードしない場合は、手動ダウンロードにチェックを入れてください。<br>「保存しない」と設定した場合)<br>常にサーバー上のカスタムマスターを参照します。オフライン状態の場合は参照できません。 |
| 手動ダウンロード   | 手動ダウンロードにすると、自動でダウンロードされなくなります。                                                                                                    |
| タブレット保持期間  | 手動ダウンロードに設定されたカスタムマスターの場合のみ設定出来ます。<br>iPadに手動でダウンロードして、iPadに保存された時点から、<br>ここで設定した時間を経過すると、そのカスタムマスターはiPadから自動で削除されます。                                                                                                    |
| 有効期限       | カスタムマスターの利用有効期限を設定します。<br>有効期限を過ぎると、iPadから自動的に削除され利用が出来なくなります。                                                                                                    |
| レコード数      | カスタムマスター内の総レコード数を表示します。                                                                                                    |
| 更新日時       | カスタムマスターの最終更新日時を表示します。                                                                                                    |

# カスタムマスターのタブレット保存可否設定

- カスタムマスターには大きくわけて
- ◆ タブレット保存可能カスタムマスター
- ◆ タブレット保存不可カスタムマスター
- の2種類あります。
- ◆ タブレット保存可能カスタムマスター

iPad側に対象のカスタムマスターがローカル保存されている必要があります。 ローカル保存されていない状況だと使用出来ません。

※サーバーと通信できる環境であれば、いつでも同期可能です。

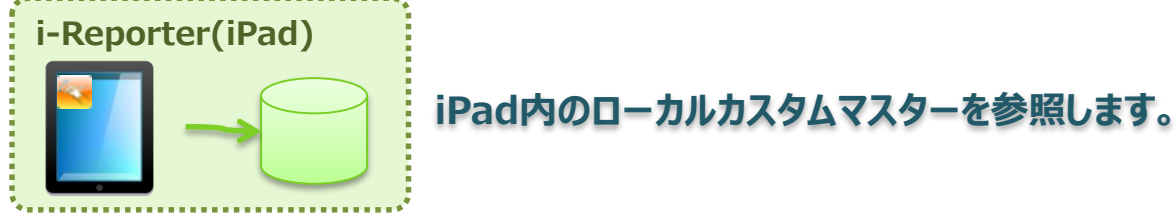

◆ タブレット保存不可カスタムマスター

iPad側は常にサーバーと通信出来る環境でないと使用できません。 また、iPadローカルへの保存は行われません。

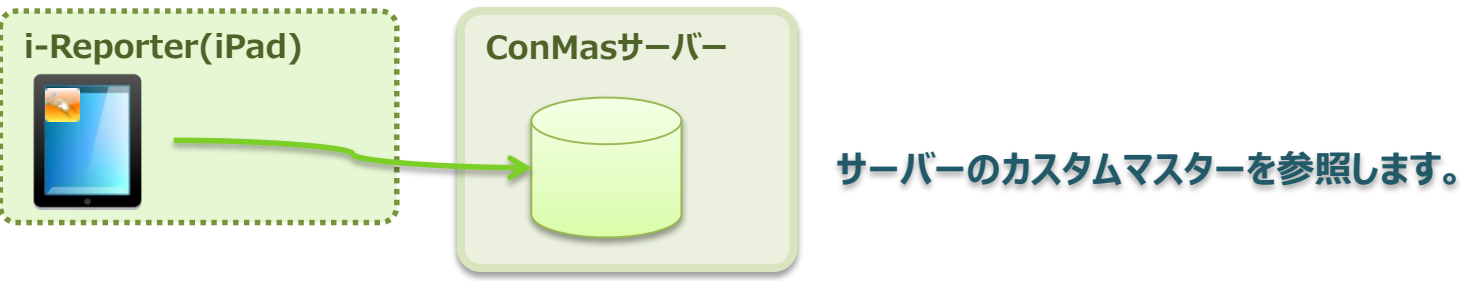

# 手動ダウンロードとiPad保持期間

#### 手動ダウンロードのカスタムマスターは、iPadにダウンロード保存した時点から iPadに保持できる時間を設定することができます。 この時間を超えるとiPadから自動で削除されます。

- 手動ダウンロードのカスタムマスターのiPad表示
  - 手動ダウンロードのカスタムマスターは、ログインユーザーが参照権限を持っている場合には、 『未ダウンロード』で表示されます。

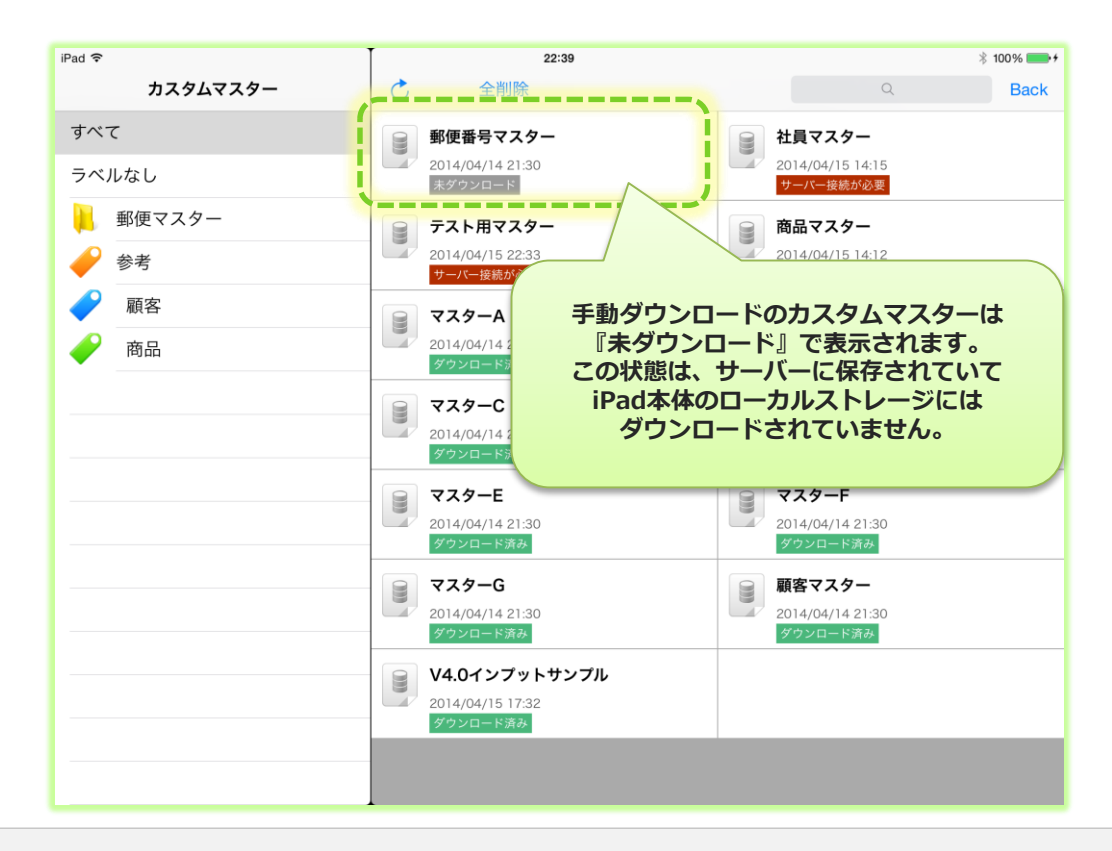

カスタムマスターのフィールド構造

#### カスタムマスターのフィールド構造は以下のようになっています。

レコードキー:固定フィールドです。マスター内でレコードを一意で識別するキーです。

レコードバリュー:固定フィールドです。設定する値はカスタムフィールド同様に使用出来ます。

カスタムフィールド : 100列まで設定出来ます。 列の型を"文字列""数値""日付""時刻""チェック"から選べます。 カスタム画像フィールド:5列まで設定出来ます。

※すべての列はフィールド名称のカスタマイズが可能です。

| 固定フィールド |          |        | カスタムフィールド              |          | カスタム画像フィールド  |       |              |  |
|---------|----------|--------|------------------------|----------|--------------|-------|--------------|--|
| レコードキー  | レコードバリュー | フィールド1 |                        | フィールド100 | 画像<br>フィールド1 |       | 画像<br>フィールド5 |  |
| xxxxx   | XXXXX    | XXXXX  | XXXXX                  | XX       | xxxxx        | XXXXX | ххххх        |  |
| XXXXX   | XXXXX    | XXXXX  | 自由にフィールド名称は<br>変更出来ます。 |          | xxxxx        | XXXXX | XXXXX        |  |
|         |          |        |                        |          | J            |       |              |  |

## カスタムマスター取り込みCSVレイアウトの基本構造

#### 基本構造

"マスター行","レコード行"の2つに分かれており、 ・マスター行:マスター内容の設定 1つのマスターにつき1行 ・レコード行:レコード内容の設定 1つのマスターにつき0~N行 この2つの行を使用してマスター設定を行います。

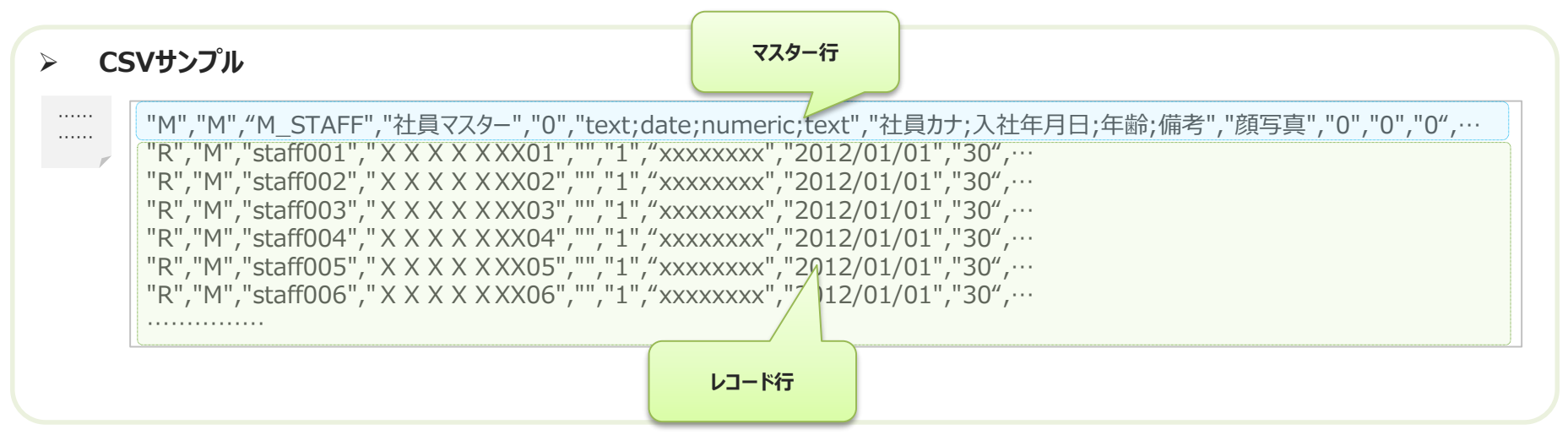

注意) サポートWebより提供致しますExcelファイル"CustomMasterInputSheet.xlsb"で 本CSVを自動に作成することが可能です。 これを利用する場合は、CSVレイアウトを意識する必要はありません。 外部プログラムなどでマスターデーターを生成する場合には、このCSVレイアウトで作成します。

### カスタムマスター取り込みCSVレイアウト マスター行

#### CSVレイアウト:マスター行

| No | 項目           | 説明                                                                                                    |
|----|--------------|----------------------------------------------------------------------------------------------------|
| 1  | レコード区分       | 必須項目。<br>"M"固定です。この行がマスター行である事を表す区分となります。                                                                                                    |
| 2  | アクション区分      | 必須項目。<br>M.D.Nのいずれかを指定します。<br>M:マージを意味し、指定されたマスターキーが既存カスタムマスター内に存在すれば、更新<br>存在しなければ追加となります。<br>D:削除を意味します。指定されたマスターキーが既存カスタムマスター内に存在すれば、物理削除します。<br>N:Nは何もしない事を意味します。この行について何も処理しません。 |
| 3  | マスターキー       | 必須項目。<br>ユニークキーです。カスタムマスターを一意に識別できる値を設定します。同じマスターキーをもつカスタムマスターは登録できません。                                                                                                    |
| 4  | マスター名称       | マスター名称を設定します。iPadでカスタムマスター名称として表示される値となります。<br>未設定の場合は、マスターキー値が入ります。                                                                                                    |
| 5  | マスター種別       | 0固定です。現状意味はありません。今後の機能拡張目的で保持している項目となります。<br>※0以外が指定されていても0として登録されます。                                                                                                    |
| 6  | フィールド型配列     | フィールドカラム型をセミコロン"; "で区切って指定します。 最大100個まで設定できます。<br>順番は、フィールド名称配列と一致している必要があります。                                                                                                    |
| 7  | フィールド名称配列    | フィールドカラム名称をセミコロン";"で区切って指定します。最大100個まで設定出来ます。<br>尚、ここで未入力のフィールドはiPad側でフィールドとして認識しませんので、必要なフィールドには何らかの名称を割り当ててください。                                                                    |
| 8  | 画像フィールド名称配列  | 画像フィールドカラム名称をセミコロンで区切って指定します。最大 5 個まで設定できます。<br>尚、ここで未入力のフィールドはiPad側でフィールドとして認識しませんので、必要なフィールドには何らかの名称を割り当ててください。                                                                     |
| 9  | 本体保存可否       | 0,1のいずれかを指定します。<br>0:本体保存不可となります。 iPadでは"サーバー接続が必要"と表示され、iPadローカルに保存されません。<br>1:本体保存可となります。 iPadローカルに保存します。<br>未設定の場合は、1:本体保存可能となります。                                                 |
| 10 | ダウンロード区分     | 0,1のいずれかを指定します。<br>0:自動ダウンロードとなります。自動同期機能を有効にしていると自動でダウンロードされる設定となります。<br>1:手動ダウンロードとなります。自動同期機能を有効にしていても自動でダウンロードされない設定となります。<br>未設定の場合は、0:自動ダウンロードとなります。                            |
| 11 | 保持期間         | ダウンロード区分が手動ダウンロードの場合のみ設定可能です。それ以外だと無視されます。<br>iPadへダウンロードしてからの保持期間を分単位で設定します。                                                                                                    |
| 12 | 有効期限         | マスターの有効期限を設定します。フォーマットは "yyyy/MM/dd" です。 尚、時刻指定は無視されますので出来ません。                                                                                                    |
| 13 | 表示順          | マスターの表示順を設定します。0以上の値が設定出来ます。<br>未設定の場合は、0となります。                                                                                                    |
| 14 | 備考           | マスター備考を設定します。                                                                                                    |
| 15 | レコードキーヘッダ名称  | レコードキーヘッダ名称を設定します。指定なしの場合 "KeyName"となります。                                                                                                    |
| 16 | レコーバリューヘッダ名称 | レコーバリューヘッダ名称を設定します。指定なしの場合 "ValueName"となります。                                                                                                    |
| 17 | 権限グループ       | 参照可能グループIDをセミコロン区切りで複数指定します。<br>権限設定しない場合は、ブランクです。                                                                                                    |
| 18 | ラベルモード       | 既にこのマスターに対してラベルが付けられており、それを解除する場合は、1 を指定します。<br>何もしない場合は、未入力です。                                                                                                    |
| 19 | ラベル          | ラベルを指定します。<br>"[icon=1(~10)]"でアイコン指定(省略可)<br>"/"区切りでラベル階層<br>";"区切りで複数ラベル                                                                                                    |

### カスタムマスター取り込みCSVレイアウト レコード行

#### CSVレイアウト:レコード行

| No  | 項目       | 説明                                                                                                    |
|-----|----------|----------------------------------------------------------------------------------------------------|
| 1   | レコード区分   | 必須項目。<br>"R"固定です。この行がレコードー行である事を表す区分となります。                                                                                                    |
| 2   | アクション区分  | 必須項目。<br>M,D,Nのいずれかを指定します。<br>M:マージを意味し、指定されたレコードーキーが既存カスタムマスターのレコード内に存在すれば、更新<br>存在しなければ追加となります。<br>D:削除を意味します。指定されたレコードーキーが既存カスタムマスターのレコード内に存在すれば、物理削除します。<br>N:Nは何もしない事を意味します。この行について何も処理しません。 |
| 3   | レコードーキー  | 必須項目。<br>ユニークキーです。カスタムマスター内のレコードを一意に識別できる値を設定します。<br>同じカスタムマスター内で同一キーをもつレコードは登録できません。                                                                                                    |
| 4   | レコードバリュー | バリュー値の入力値を入力します。                                                                                                    |
| 5   | 権限グループ   | 参照可能グループIDをセミコロン区切りで複数指定します。<br>権限設定しない場合は、ブランクです。                                                                                                    |
| 6   | 表示順      | マスターの表示順を設定します。0以上の値が設定出来ます。<br>未設定の場合は、0となります。                                                                                                    |
| 7   | フィールド 1  | フィールド1の入力値を設定します。                                                                                                    |
| ••• |          |                                                                                                    |
| 106 | フィールド100 | フィールド100の入力値を設定します。                                                                                                    |
| 107 | 画像フィールド1 | 画像フィールド1にセットする画像ファイル名を入力します。                                                                                                    |
| ••• |          |                                                                                                    |
| 111 | 画像フィールド5 | 画像フィールド1にセットする画像ファイル名を入力します。                                                                                                    |

### カスタムマスターの登録

Copyright © 2015 CIMTOPS CORPORATION - All Rights Reserved.

# カスタムマスターの登録・編集方法

#### カスタムマスターの登録・編集はすべてCSVで行います。

- ・ このCSVレイアウトにつきましては、前述の「カスタムマスター取り込みCSVレイアウト」を参照ください。
- Managerのカスタムマスター登録・編集画面にてCSVファイルをアップロードして更新します。
- サポートWebに公開されている「CustomMasterInputSheet.xlsb」を使用すれば、EXCELシート上にマスター情報を設定する事で簡単 に「カスタムマスター取り込みCSV」の作成をする事が出来ます。

(ブックを開く場合、「セキュリティー警告」が表示されましたら、[コンテンツの有効化]を選択してください。) 「コンテンツの有効化]の方法は、ここを参照ください。http://office.microsoft.com/ja-jp/excel-help/HA010354316.aspx

既にManagerにて取り込んだカスタムマスターをCSVダウンロードし、それを「**CustomMasterInputSheet.xlsb**」上に 展開する事も可能です。

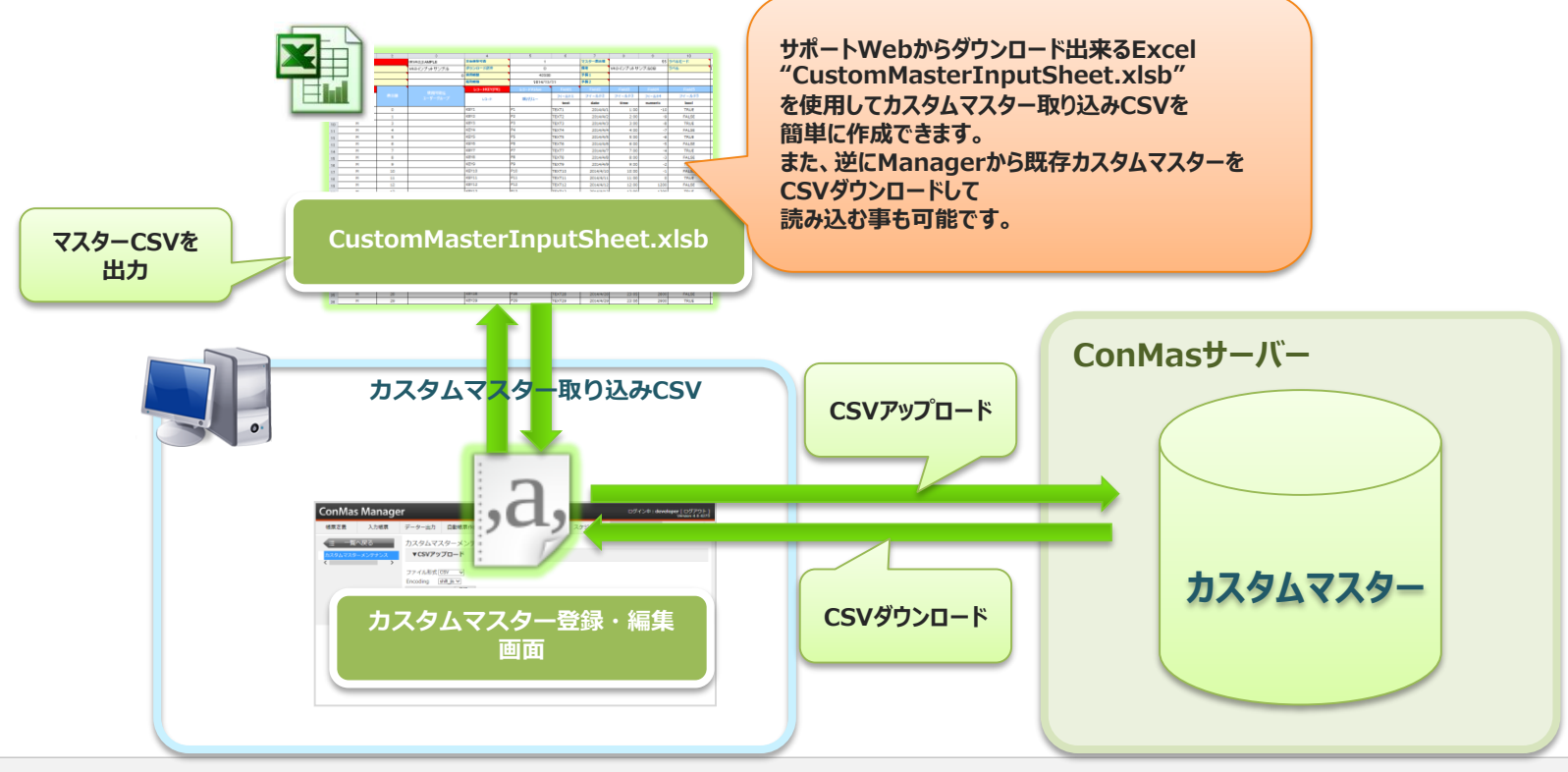

1. Excelファイル「CustomMasterInputSheet.xlsb」を サポートWebよりダウンロードします。

※Excelファイルにおける操作方法については、次ページ以降を参照ください。

※直接CSVファイルが登録できる場合は、本Excelを使用する必要はありません。

| 216 | a 10 - Ci - 🕏                                                                     | 4 🗟 🔯 🖛                                                                                                    |                 | U                                                                                                    | JserCustomMaster                                                                                                    | _DB_InputShee                                                                                                    | it.xlsm - Micr                         | rosoft Excel                                                                                                    |                                                                                                    |                                                                                                    |                                                                                                    |                                                                                                    |                                                                                       | e 23                                                                                                    |
|-----|-----------------------------------------------------------------------------------|----------------------------------------------------------------------------------------------------|-----------------|----------------------------------------------------------------------------------------------------|----------------------------------------------------------------------------------------------------|----------------------------------------------------------------------------------------------------|----------------------------------------|----------------------------------------------------------------------------------------------------|----------------------------------------------------------------------------------------------------|----------------------------------------------------------------------------------------------------|----------------------------------------------------------------------------------------------------|----------------------------------------------------------------------------------------------------|---------------------------------------------------------------------------------------|----------------------------------------------------------------------------------------------------|
| 771 | ルーホーム                                                                             | 挿入 パー:                                                                                                    | シレイアウト 数式 デ     | ータ 校開 表示                                                                                                    | 開発 チーム                                                                                                    |                                                                                                    |                                        |                                                                                                    |                                                                                                    |                                                                                                    |                                                                                                    |                                                                                                    | ۵ (                                                                                   | ) _ @ X                                                                                                    |
| (P) | ă Maior                                                                           |                                                                                                    | 10 11 1         |                                                                                                    |                                                                                                    |                                                                                                    |                                        |                                                                                                    |                                                                                                    |                                                                                                    |                                                                                                    | Σ - Α                                                                                                    | - A                                                                                   |                                                                                                    |
|     | i in a meny                                                                       | 10.01                                                                                                    | * 10 * A A      |                                                                                                    | 日の方法の代表性を                                                                                                    | 32/198                                                                                                    |                                        |                                                                                                    |                                                                                                    | - <b>3</b>   ET E                                                                                                    | 1 U                                                                                                    | l 🖪 . 🛛                                                                                                    | , u                                                                                   |                                                                                                    |
| 帰り付 | 19 📜 B 🖌                                                                          | / U · 🖽                                                                                                    | • 💩 • 🗛 • 🔮 • 🛛 | 三三 ほう ほう ほう ひょう ひょう ひょう しょう しょう しょう しょう しょう しょう しょう しょう しょう し                                                                                                    | セルを結合して中                                                                                                    | 央照え - 🦉 -                                                                                                    | % , 33                                 | - 余件付き                                                                                                    | テーブルとして                                                                                                    | セルの 挿入 神                                                                                                    | 対称 書式                                                                                                    | a. ±^                                                                                                    | 潜えと 検知                                                                                | 教と                                                                                                    |
|     |                                                                                   | 7.0                                                                                                    |                 |                                                                                                    | 1.00                                                                                                    |                                                                                                    | The set                                | 善式 *                                                                                                    | 晋式設定*                                                                                                    | 791// *                                                                                                    |                                                                                                    | Se 20                                                                                                    | 1/9 )道:                                                                               | K                                                                                                    |
|     | <u>π−r Ģ</u>                                                                      | 2773                                                                                                    | 21 9            | R                                                                                                    | COR                                                                                                    | 6                                                                                                    | 叙绝                                     | 9                                                                                                    | 7911                                                                                                    |                                                                                                    | en                                                                                                    |                                                                                                    | 19334                                                                                 |                                                                                                    |
|     | R11C1                                                                             | ¥ (*                                                                                                    | ∫x M            |                                                                                                    |                                                                                                    |                                                                                                    |                                        |                                                                                                    |                                                                                                    |                                                                                                    |                                                                                                    |                                                                                                    |                                                                                       |                                                                                                    |
| 4   | 1                                                                                 | 2                                                                                                    | 0               | 4                                                                                                    | 5                                                                                                    | 6                                                                                                    | 7                                      | 0                                                                                                    | 3                                                                                                    | 10                                                                                                    | 11                                                                                                    | 12                                                                                                    | 10                                                                                    | 14                                                                                                    |
|     | 29-4-                                                                             |                                                                                                    | STANDARD01      | 3.600 UT0                                                                                                    | 1                                                                                                    |                                                                                                    | 729-83.8                               |                                                                                                    | 10                                                                                                    | 5/0/EK                                                                                                    |                                                                                                    |                                                                                                    | Load                                                                                  | <- Py;                                                                                                    |
|     | 29-28                                                                             |                                                                                                    | 機準マスター01        | 9920-1827                                                                                                    | 0                                                                                                    |                                                                                                    | 947                                    |                                                                                                    |                                                                                                    | 2/16                                                                                                    |                                                                                                    |                                                                                                    |                                                                                       |                                                                                                    |
| 4   | A9-44                                                                             |                                                                                                    | -               | di chanta                                                                                                    | • •                                                                                                    |                                                                                                    | 367                                    |                                                                                                    |                                                                                                    |                                                                                                    |                                                                                                    |                                                                                                    | Save                                                                                  | <- P9.                                                                                                    |
|     | 750                                                                               | _                                                                                                    | •               | NO VIDEO                                                                                                    |                                                                                                    | 1                                                                                                    |                                        |                                                                                                    |                                                                                                    |                                                                                                    |                                                                                                    | 0.10                                                                                                    |                                                                                       |                                                                                                    |
|     | 131                                                                               |                                                                                                    | 構用可能な           | MET(PK)                                                                                                    | 10.00                                                                                                    | Translitter                                                                                                    | 10002                                  | 1000                                                                                                    | ALC: 1                                                                                                    | ALC: M                                                                                                    | 10000                                                                                                    | 110101                                                                                                    | 10000                                                                                 | and/ a                                                                                                    |
|     | M AV D                                                                            | 1117.00                                                                                                    | ユーザーグループ        | NH                                                                                                    | 19 at 11 a                                                                                                    | 7421407                                                                                                    | 7 TATATONIO                            | * <b>H</b> C7.29/V                                                                                                    | 4/10                                                                                                    | 1077-                                                                                                    | 10000                                                                                                    | 1018 2                                                                                                    | 1000                                                                                  | -181                                                                                                    |
|     |                                                                                   |                                                                                                    | Cu              | stom                                                                                                    | Mast                                                                                                    | erIı                                                                                                    | npu                                    | tSh                                                                                                    | eet                                                                                                    | .xisb                                                                                                    |                                                                                                    |                                                                                                    |                                                                                       |                                                                                                    |
|     |                                                                                   |                                                                                                    | Cu              | stom                                                                                                    | Mast                                                                                                    | erIı                                                                                                    | npu                                    | tSh                                                                                                    | eet                                                                                                    | .xisb                                                                                                    | )                                                                                                    |                                                                                                    |                                                                                       |                                                                                                    |
|     | М                                                                                 | 7                                                                                                    | Cu              |                                                                                                    | Mast                                                                                                    | erI                                                                                                    | npu                                    | tSh                                                                                                    | 2014/4/8                                                                                                    | .XISD                                                                                                    | 107                                                                                                    | 1007                                                                                                    | 10007                                                                                 | 22:00                                                                                                    |
|     | N                                                                                 | 7                                                                                                    | Cu              | STOM                                                                                                    | Mast                                                                                                    | erIı                                                                                                    | າpu                                    |                                                                                                    | 2014/4/8                                                                                                    | 2014/4/8<br>2014/4/9                                                                                                    | 107                                                                                                    | 1007                                                                                                    | 1000                                                                                  | 1200<br>2300                                                                                                    |
|     | M<br>M<br>M                                                                       | 7<br>8<br>9                                                                                                   | Cu              | STANDARD_RECOR<br>STANDARD_RECOR<br>STANDARD_RECOR<br>STANDARD_RECOR                                                                                                    | 9200<br>9200<br>9200<br>9200                                                                                                    | erI                                                                                                    | 1pu                                    | tSh<br>80/3288<br>80/3289<br>80/3289<br>80/3289                                                                                                    | 2014/4/8<br>2014/4/9<br>2014/4/10                                                                                                    | 2014/4/1<br>2014/4/9<br>2014/4/50                                                                                                    | 107<br>106<br>109                                                                                            | 1007<br>1008<br>1009                                                                                                 | 1000                                                                                  | 22:00<br>22:00<br>0:00                                                                                                    |
|     | M<br>N<br>N<br>N                                                                  | 7<br>8<br>9<br>99                                                                                             | Cu              | STANDARD_RECOR<br>STANDARD_RECOR<br>STANDARD_RECOR<br>STANDARD_RECOR<br>STANDARD_RECOR<br>STANDARD_RECOR                                                                                                    | <b>Mast</b><br><b>P</b> スト8<br><b>P</b> スト9<br><b>P</b> スト10<br><b>P</b> スト100<br><b>P</b> スト100                                                                                                    | erI                                                                                                    | npu                                    | tSh<br>80/7888<br>80/3259<br>80/32510<br>80/325100                                                                                                    | 2014/4/8<br>2014/4/9<br>2014/4/10                                                                                                    | 2014/4/8<br>2014/4/9<br>2014/4/9                                                                                                    | 107<br>106<br>109<br>119                                                                                     | 1007<br>1008<br>1008<br>1009                                                                                         | 10007<br>10000<br>10000                                                               | 12:00<br>22:00<br>18:00                                                                                                    |
|     | M<br>M<br>M<br>M                                                                  | 7<br>8<br>9<br>99<br>100                                                                                      | Cu              | STANDARD_RECOP<br>STANDARD_RECOP<br>STANDARD_RECOP<br>STANDARD_RECIO<br>STANDARD_RECIO<br>STANDARD_RECIO                                                                                                    | PZNB           FZN0           FZN10           FZN100           FZN101           FZN102                                                                                                    |                                                                                                    |                                        | 80/3288<br>80/3289<br>80/32810<br>80/32810<br>80/328101<br>80/328101                                                                                                    | 2014/4/8<br>2014/4/9<br>2014/4/10                                                                                                    | 2014/4/8<br>2014/4/9<br>2014/4/20                                                                                                    | 107<br>106<br>109<br>119<br>200<br>200                                                                       | 1007<br>1008<br>1009<br>1100<br>1100                                                                                 | 1000<br>1000<br>1009<br>1009                                                          | 22:00<br>23:00<br>18:00<br>18:00                                                                                                    |
|     | M<br>M<br>M<br>M<br>M<br>M                                                        | 7<br>8<br>99<br>100<br>101                                                                                    | Cu              | STANDARD_RECOR<br>STANDARD_RECOR<br>STANDARD_RECOR<br>STANDARD_RECIO<br>STANDARD_RECIO<br>STANDARD_RECIO<br>STANDARD_RECIO<br>STANDARD_RECIO                                                                                                    | Pake           Fake           Fake           Fake           Fake           Fake           Fake           Fake           Fake           Fake           Fake           Fake           Fake           Fake                                                                                                    |                                                                                                    |                                        | 8/0288<br>8/0288<br>8/0289<br>8/02810<br>8/028100<br>8/028101<br>8/028101                                                                                                    | 2014/4/9<br>2014/4/10<br>2014/4/10                                                                                                    | 2014/4/9<br>2014/4/9<br>2014/4/20<br>2014/4/20                                                                                                    | 107<br>108<br>109<br>200<br>201<br>110                                                                       | 1007<br>1008<br>1009<br>1100<br>1100<br>1100                                                                         | 1000<br>1000<br>1000<br>1000<br>10100<br>10100                                        | 2200<br>2200<br>1800<br>1800<br>1900                                                                                                |
|     | M<br>M<br>M<br>M<br>M<br>M<br>M                                                   | 7<br>8<br>99<br>100<br>101<br>10                                                                              | Cu              | STANDARD_RECOR<br>STANDARD_RECOR<br>STANDARD_RECOR<br>STANDARD_RECIO<br>STANDARD_RECIO<br>STANDARD_RECIO<br>STANDARD_RECIO<br>STANDARD_RECIO                                                                                                    | PZN8<br>PZN9<br>PZN9<br>PZN10<br>PZN100<br>PZN101<br>PZN101<br>PZN102<br>PZN12                                                                                                    |                                                                                                    |                                        | 8-0288<br>8-0288<br>8-0388<br>8-0388<br>8-0388<br>8-0388<br>8-0388<br>10<br>8-0388<br>10<br>8-0388<br>10<br>8-0388<br>12                                                                                                    | 2014/4/9<br>2014/4/9<br>2014/4/10<br>2014/4/10<br>2014/4/11                                                                                                    | 2014/4/8<br>2014/4/9<br>2014/4/9<br>2014/4/21<br>2014/4/21                                                                                                    | 107<br>106<br>109<br>199<br>200<br>201<br>110                                                                | 1007<br>1008<br>1009<br>1099<br>1100<br>1100<br>1100<br>1010<br>1010                                                 | 1000<br>1000<br>1009<br>1009<br>1010<br>1010                                          | 12:00<br>22:00<br>18:00<br>19:00<br>20:00<br>1:00<br>20:00                                                                          |
|     | N<br>M<br>M<br>M<br>M<br>M<br>M<br>M<br>M                                         | 7<br>8<br>99<br>100<br>101<br>101<br>11<br>12                                                                 | Cu              | STANDARD_RECOR<br>STANDARD_RECOR<br>STANDARD_RECIO<br>STANDARD_RECIO<br>STANDARD_RECIO<br>STANDARD_RECIO<br>STANDARD_RECIO<br>STANDARD_RECIO<br>STANDARD_RECIO                                                                                                    | PXAB           PXAD           PXAD           PXAD           PXAD           PXAD           PXAD           PXAD           PXAD           PXAD           PXAD           PXAD           PXAD           PXAD           PXAD           PXAD           PXAD           PXAD           PXAD                                                                                                    | erII                                                                                                    |                                        | B-0288<br>B-0288<br>B-0285<br>B-0285100<br>B-0285100<br>B-0285101<br>B-0285101<br>B-0285101<br>B-028511<br>B-028512<br>B-028513                                                                                                    | 2014/4/8<br>2014/4/9<br>2014/4/10<br>2014/4/10<br>2014/4/11<br>2014/4/11<br>2014/4/12                                                                                                    | 2014/4/8<br>2014/4/9<br>2014/4/10<br>2014/4/11<br>2014/4/11<br>2014/4/11                                                                                              | 107<br>108<br>109<br>199<br>200<br>201<br>110<br>1110                                                        | 1007<br>1008<br>1009<br>1099<br>1100<br>1100<br>1100<br>1001                                                         | 1000<br>1000<br>1000<br>1000<br>1010<br>1010<br>1001                                  | 2200<br>2200<br>1800<br>1900<br>2000<br>2000<br>2000<br>2000                                                                        |
|     | M<br>M<br>M<br>M<br>M<br>M<br>M<br>M<br>M<br>N                                    | 7<br>8<br>9<br>99<br>100<br>101<br>101<br>11<br>12<br>12                                                      | Cu              | STANDARD_RECOR<br>STANDARD_RECOR<br>STANDARD_RECOR<br>STANDARD_RECOR<br>STANDARD_RECOR<br>STANDARD_RECOR<br>STANDARD_RECOR<br>STANDARD_RECOR<br>STANDARD_RECOR<br>STANDARD_RECOR<br>STANDARD_RECOR<br>STANDARD_RECOR<br>STANDARD_RECOR                                                                                                    | PZAR         PZAR         PZAR <th< td=""><td></td><td></td><td>BN02888<br/>BN02858<br/>BN02859<br/>BN0285100<br/>BN0285100<br/>BN0285101<br/>BN0285101<br/>BN0285101<br/>BN028511<br/>BN028513<br/>BN028514</td><td>2014/4/8<br/>2014/4/9<br/>2014/4/10<br/>2014/4/10<br/>2014/4/11<br/>2014/4/11<br/>2014/4/12<br/>2014/4/14</td><td>2014/4/0<br/>2014/4/0<br/>2014/4/0<br/>2014/4/12<br/>2014/4/12<br/>2014/4/12<br/>2014/4/12</td><td>107<br/>108<br/>109<br/>200<br/>201<br/>110<br/>111<br/>111<br/>111<br/>111</td><td>1007<br/>1008<br/>1009<br/>1100<br/>1100<br/>1100<br/>1010<br/>1011<br/>1012<br/>1012</td><td>1000<br/>1000<br/>1000<br/>1010<br/>1010<br/>1001<br/>1001<br/>100</td><td>1200<br/>2200<br/>1800<br/>1900<br/>1000<br/>100<br/>2000<br/>2000<br/>2000</td></th<> |                                                                                                    |                                        | BN02888<br>BN02858<br>BN02859<br>BN0285100<br>BN0285100<br>BN0285101<br>BN0285101<br>BN0285101<br>BN028511<br>BN028513<br>BN028514                                                                                                    | 2014/4/8<br>2014/4/9<br>2014/4/10<br>2014/4/10<br>2014/4/11<br>2014/4/11<br>2014/4/12<br>2014/4/14                                                                                                    | 2014/4/0<br>2014/4/0<br>2014/4/0<br>2014/4/12<br>2014/4/12<br>2014/4/12<br>2014/4/12                                                                                  | 107<br>108<br>109<br>200<br>201<br>110<br>111<br>111<br>111<br>111                                           | 1007<br>1008<br>1009<br>1100<br>1100<br>1100<br>1010<br>1011<br>1012<br>1012                                         | 1000<br>1000<br>1000<br>1010<br>1010<br>1001<br>1001<br>100                           | 1200<br>2200<br>1800<br>1900<br>1000<br>100<br>2000<br>2000<br>2000                                                                 |
|     | M<br>M<br>M<br>M<br>M<br>M<br>M<br>M<br>M<br>M<br>M<br>M                          | 7<br>8<br>9<br>99<br>100<br>101<br>11<br>12<br>13<br>14                                                       | Cu              | ITANIDARD_RECOR           ITANIDARD_RECOR                                                                                                    | PXh8           PXh9           PXh10           PXh101           PXh102           PXh113           PXh13           PXh14           PXh15                                                                                                    |                                                                                                    |                                        | 80/3288<br>80/3289<br>80/3289<br>80/32810<br>80/32810<br>80/32810<br>80/32811<br>80/32813<br>80/32813<br>80/32814<br>80/32814<br>80/32814                                                                                                    | 2014/4/0<br>2014/4/0<br>2014/4/0<br>2014/4/10<br>2014/4/11<br>2014/4/12<br>2014/4/13<br>2014/4/14<br>2014/4/14                                                                                                    | 2014/4/8<br>2014/4/9<br>2014/4/9<br>2014/4/12<br>2014/4/12<br>2014/4/12<br>2014/4/12                                                                                  | 107<br>108<br>109<br>199<br>200<br>208<br>110<br>111<br>111<br>112<br>112                                    | 1007<br>1008<br>1009<br>1100<br>1100<br>1100<br>1101<br>1011<br>1012<br>1013<br>1014                                 | 10001<br>10005<br>1005<br>1000<br>1000<br>1000<br>1000<br>10                          | 2200<br>2300<br>1800<br>1900<br>1900<br>100<br>200<br>200<br>200<br>200<br>200<br>200<br>200<br>200<br>2                            |
|     | N<br>M<br>M<br>M<br>M<br>M<br>M<br>M<br>M<br>M<br>M<br>M<br>M<br>M<br>M           | 7<br>8<br>9<br>99<br>100<br>101<br>10<br>11<br>12<br>13<br>14<br>15                                           | Cu              | STOCHAD, RECOR<br>STANDARD, RECOR<br>STANDARD<br>STANDARD, RECOR<br>STANDARD, RECO | PXNB           PXND           PXND           PXND           PXND           PXND           PXND           PXND           PXND           PXND           PXND           PXND           PXND           PXND           PXND           PXND           PXND           PXND           PXND           PXND                                                                                                    | eriii<br>correction<br>correction                                                                                                    |                                        | BN02858<br>BN02858<br>BN028510<br>BN0285101<br>BN0285101<br>BN0285101<br>BN0285101<br>BN028511<br>BN028513<br>BN028513<br>BN028514<br>BN028516                                                                                                    | 2014/4/10<br>2014/4/10<br>2014/4/10<br>2014/4/10<br>2014/4/10<br>2014/4/12<br>2014/4/13<br>2014/4/14                                                                                                    | 2014/4/1<br>2014/4/1<br>2014/4/10<br>2014/4/10<br>2014/4/10<br>2014/4/10<br>2014/4/10<br>2014/4/10                                                                    | 107<br>106<br>109<br>199<br>200<br>200<br>110<br>111<br>111<br>111<br>111<br>111<br>111<br>111               | 1007<br>1008<br>1099<br>1100<br>1100<br>1100<br>1011<br>1012<br>1012<br>1013<br>1014<br>1015                         | 1000<br>1000<br>1000<br>1000<br>1000<br>1000<br>1000<br>100                           | 2200<br>2200<br>1800<br>1900<br>1900<br>1900<br>1900<br>200<br>200<br>200<br>200<br>200<br>200<br>200<br>200<br>200                 |
|     | M<br>M<br>M<br>M<br>M<br>M<br>M<br>M<br>M<br>M<br>M<br>M<br>M<br>M<br>M           | 7<br>6<br>9<br>99<br>100<br>101<br>11<br>12<br>12<br>13<br>14<br>14<br>15<br>16                               | Cu              | ITANDARD_RECOR           ITANDARD_RECOR                                                                                                    | PZA10           PZA10           PZA100           PZA100           PZA101           PZA102           PZA102           PZA112           PZA13           PZA16           PZA15           PZA16                                                                                                    |                                                                                                    |                                        | 80/0285<br>80/0285<br>80/02850<br>80/028510<br>80/028510<br>80/028510<br>80/028513<br>80/028513<br>80/028514<br>80/028514<br>80/028516<br>80/028516                                                                                                    | 2014/4/1<br>2014/4/1<br>2014/4/1<br>2014/4/10<br>2014/4/10<br>2014/4/12<br>2014/4/12<br>2014/4/12<br>2014/4/15<br>2014/4/15                                                                                                    | 2014/4/1<br>2014/4/1<br>2014/4/1<br>2014/4/1<br>2014/4/1<br>2014/4/1<br>2014/4/1<br>2014/4/1<br>2014/4/18                                                             | 107<br>108<br>108<br>200<br>201<br>111<br>111<br>111<br>111<br>111<br>111<br>111<br>111                      | 1007<br>1008<br>1009<br>1100<br>1100<br>100<br>100<br>100<br>100<br>100<br>100                                       | 1000<br>10005<br>10005<br>10100<br>10100<br>1000<br>1000                              | 2200<br>2300<br>1800<br>2000<br>1900<br>2000<br>300<br>400<br>500<br>500<br>500<br>500<br>500<br>500<br>500<br>500<br>5             |
|     | M<br>M<br>M<br>M<br>M<br>M<br>M<br>M<br>M<br>M<br>M<br>M<br>M<br>M<br>M<br>M      | 7<br>8<br>9<br>90<br>100<br>101<br>101<br>111<br>12<br>13<br>14<br>15<br>16<br>17                             | Cus             | STANDARD, MCC00<br>STANDARD, MCC00<br>STANDARD, MCC00<br>STANDARD, MCC10<br>STANDARD, MCC10<br>STANDARD, MCC11<br>STANDARD, MCC11<br>STANDARD, MCC11<br>STANDARD, MCC11<br>STANDARD, MCC11<br>STANDARD, MCC11                                                                                                    | Mast           \$72.16           \$72.10           \$72.110           \$72.110           \$72.110           \$72.110           \$72.111           \$72.113           \$72.114           \$72.115           \$72.116           \$72.117           \$72.118                                                                                                    |                                                                                                    |                                        | 81/02818<br>81/02819<br>81/02810<br>81/02810<br>81/02810<br>81/02810<br>81/028110<br>81/02811<br>81/02811<br>81/02811<br>81/02811<br>81/02811<br>81/02811<br>81/02811<br>81/02811                                                                                                    | 2014/4/0<br>2014/4/0<br>2014/4/0<br>2014/4/10<br>2014/4/10<br>2014/4/10<br>2014/4/10<br>2014/4/10<br>2014/4/10<br>2014/4/10<br>2014/4/10                                                                                                    | 2014/4/9<br>2014/4/9<br>2014/4/9<br>2014/4/9<br>2014/4/10<br>2014/4/10<br>2014/4/10<br>2014/4/10<br>2014/4/10<br>2014/4/10                                            | 107<br>108<br>199<br>200<br>208<br>1110<br>1111<br>1112<br>1112<br>1113<br>1114<br>1115<br>1117              | 1007<br>1008<br>1009<br>1009<br>1000<br>1000<br>1000<br>1000<br>1001<br>1002<br>1004<br>1005<br>1004<br>1005<br>1007 | 10007<br>10008<br>10008<br>10009<br>1000<br>1000<br>1000<br>1000<br>1                 | 2200<br>2300<br>1800<br>1800<br>100<br>100<br>100<br>100<br>100<br>600<br>600<br>800<br>800<br>800<br>800<br>800<br>800<br>800<br>8 |
|     | M<br>N<br>M<br>M<br>M<br>M<br>M<br>M<br>M<br>M<br>M<br>M<br>M<br>M<br>M<br>M<br>M | 7<br>6<br>9<br>9<br>9<br>9<br>100<br>101<br>11<br>11<br>12<br>13<br>14<br>14<br>15<br>16<br>17<br>18          | Cus             | ITANDAMO_RECIO           ITANDAMO_RECIO           ITANDAMO_RECIO           ITANAMO_RECIO           ITANAMO_RECIO                                                                                                    | WASt           #XN8           #XN9           #XN10           #XN100           #XN101           #XN101                                                                                                    |                                                                                                    |                                        | 8×0588<br>8×0588<br>8×0588<br>8×0588100<br>8×0588100<br>8×058811<br>8×058811<br>8×058814<br>8×058814<br>8×058814<br>8×058814<br>8×058814<br>8×058818<br>8×058818                                                                                                    | 2014/4/1<br>2014/4/1<br>2014/4<br>2014/4<br>20 | 2014/4/0<br>2014/4/0<br>2014/4/2<br>2014/4/20<br>2014/4/20<br>2014/4/20<br>2014/4/20<br>2014/4/20<br>2014/4/20<br>2014/4/20<br>2014/4/20                              | 107<br>108<br>108<br>109<br>200<br>201<br>110<br>111<br>111<br>111<br>111<br>111<br>111<br>111               | 1007<br>1008<br>1009<br>1100<br>1101<br>1012<br>1013<br>1014<br>1015<br>1014<br>1015<br>1016<br>1017<br>1017         | 10001<br>10005<br>10005<br>10005<br>10001<br>1000<br>1000                             | 2000<br>22.00<br>1100<br>1100<br>1.00<br>200<br>3.00<br>4.00<br>5.00<br>5.00<br>5.00<br>5.00<br>5.00<br>5.00                        |
|     | M<br>M<br>M<br>M<br>M<br>M<br>M<br>M<br>M<br>M<br>M<br>M<br>M<br>M<br>M<br>M      | 7<br>8<br>9<br>100<br>101<br>11<br>12<br>13<br>14<br>15<br>16<br>16<br>17<br>18<br>19                         | Cus             | ITANICARD, MCC08           ITANICARD, MCC08           ITANCARD, MCC08           ITANCARD, MCC08           ITANCARD, MCC08           ITANCARD, MCC08           ITANCARD, MCC08           ITANCARD, MCC08           ITANCARD, MCC08           ITANCARD, MCC18           ITANCARD, MCC18                                                                                                    | PXNB           PXND           PXND                                                                                                    | erlin<br>bookster<br>bookster<br>bookst | 10000000000000000000000000000000000000 | 800888<br>80.0289<br>80.0289<br>80.02810<br>80.028100<br>80.028100<br>80.028110<br>80.028113<br>80.028114<br>80.028118<br>80.02818<br>80.02810<br>80.02819<br>80.02819<br>80.02819                                                                                                    | 2014/4/8<br>2014/4/9<br>2014/4/9<br>2014/4/9<br>2014/4/10<br>2014/4/12<br>2014/4/12<br>2014/4/12<br>2014/4/12<br>2014/4/12<br>2014/4/15<br>2014/4/15<br>2014/4/15<br>2014/4/15                                                                                                    | 2014/4/10<br>2014/4/10<br>2014/4/10<br>2014/4/10<br>2014/4/10<br>2014/4/10<br>2014/4/10<br>2014/4/10<br>2014/4/10<br>2014/4/10<br>2014/4/10<br>2014/4/10<br>2014/4/10 | 107<br>108<br>109<br>109<br>100<br>200<br>110<br>111<br>111<br>111<br>111<br>111<br>111<br>111               | 1007<br>1008<br>1009<br>1100<br>1100<br>1100<br>1000<br>1000<br>1000                                                 | 1000<br>10000<br>10000<br>1000<br>1000<br>1000<br>1000<br>1                           | 2200<br>2000<br>1100<br>1000<br>1000<br>1000<br>1000<br>400<br>600<br>700<br>800<br>1000                                            |
|     | ■<br>■<br>■<br>■<br>■<br>■<br>■<br>■<br>■<br>■<br>■<br>■<br>■<br>■                | 7<br>8<br>9<br>99<br>100<br>101<br>11<br>12<br>13<br>13<br>14<br>15<br>15<br>16<br>16<br>17<br>17<br>18<br>18 | Cu              | TANDARD, MCC08           TTANDARD, MCC08           TTANDARD, MCC01           TTANDARD, MCC01           TTANDARD, MCC02           TTANDARD, MCC02           TTANDARD, MCC02           TTANDARD, MCC02                                                                                                    | PXA8           PXA10           PXA10           PXA100           PXA1100           PXA1102           PXA1102           PXA112           PXA113           PXA114           PXA116           PXA116           PXA117           PXA116           PXA117           PXA118           PXA110           PXA110           PXA110                                                                                                    |                                                                                                    |                                        | EXCREMENT<br>EN-CREMENT<br>EN-CREM | 2014/4/0<br>2014/4/0<br>2014/4/0<br>2014/4/0<br>2014/4/0<br>2014/4/0<br>2014/4/0<br>2014/4/0<br>2014/4/0<br>2014/4/0<br>2014/4/0<br>2014/4/0<br>2014/4/0<br>2014/4/0<br>2014/4/0<br>2014/4/0<br>2014/4/0                                                                                                    | 2014/4/0<br>2014/4/9<br>2014/4/9<br>2014/4/9<br>2014/4/9<br>2014/4/19<br>2014/4/19<br>2014/4/19<br>2014/4/19<br>2014/4/19<br>2014/4/19                                | 107<br>108<br>199<br>200<br>200<br>110<br>111<br>111<br>112<br>111<br>114<br>115<br>116<br>117<br>119<br>119 | 1007<br>1008<br>1099<br>1100<br>1001<br>1001<br>1001<br>1002<br>1003<br>1004<br>1005<br>1005                         | 10001<br>10005<br>10005<br>1000<br>10001<br>10005<br>10005<br>10005<br>10005<br>10005 | 2200<br>2200<br>1800<br>1900<br>2000<br>100<br>900<br>400<br>500<br>600<br>900<br>900<br>900<br>900<br>900                          |

Excelを起動し、入力シートの背景が白のセルに必要な情報を記入します。
 ※各入力項目タイトルのセル内コメント欄に、入力方式について記載があります。
 本マニュアル以外にもこちらを参考いただき入力ください。

|   | A      | В   | С                 |              |
|---|--------|-----|-------------------|--------------|
| 1 | マスターキー |     | IR マスターキーは        |              |
| 2 | マスター名称 |     | ∨ 必ず入力してください。     | P            |
| 3 | マスター種別 |     |                   |              |
| 4 | 権限グループ |     |                   | 有効期限         |
| 5 | フラグ    |     |                   |              |
| 6 | MoreD  | 表示順 | 使用可能な<br>コーザーグループ | コメントに記載があります |
| 7 | MOLD   |     |                   |              |

#### 3. マスターの基本情報の各セルに以下の要領にて値を入力します。

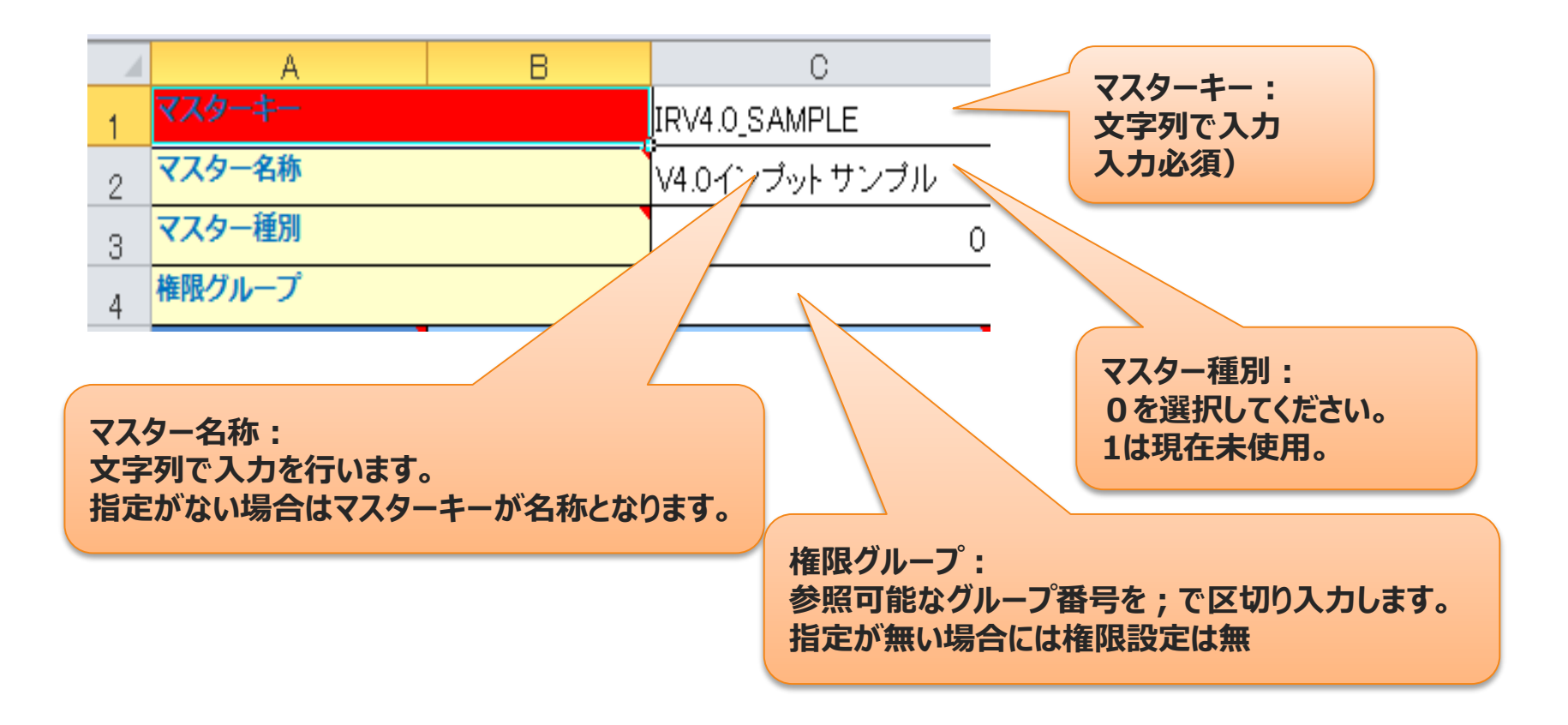

#### マスターの基本情報の設定

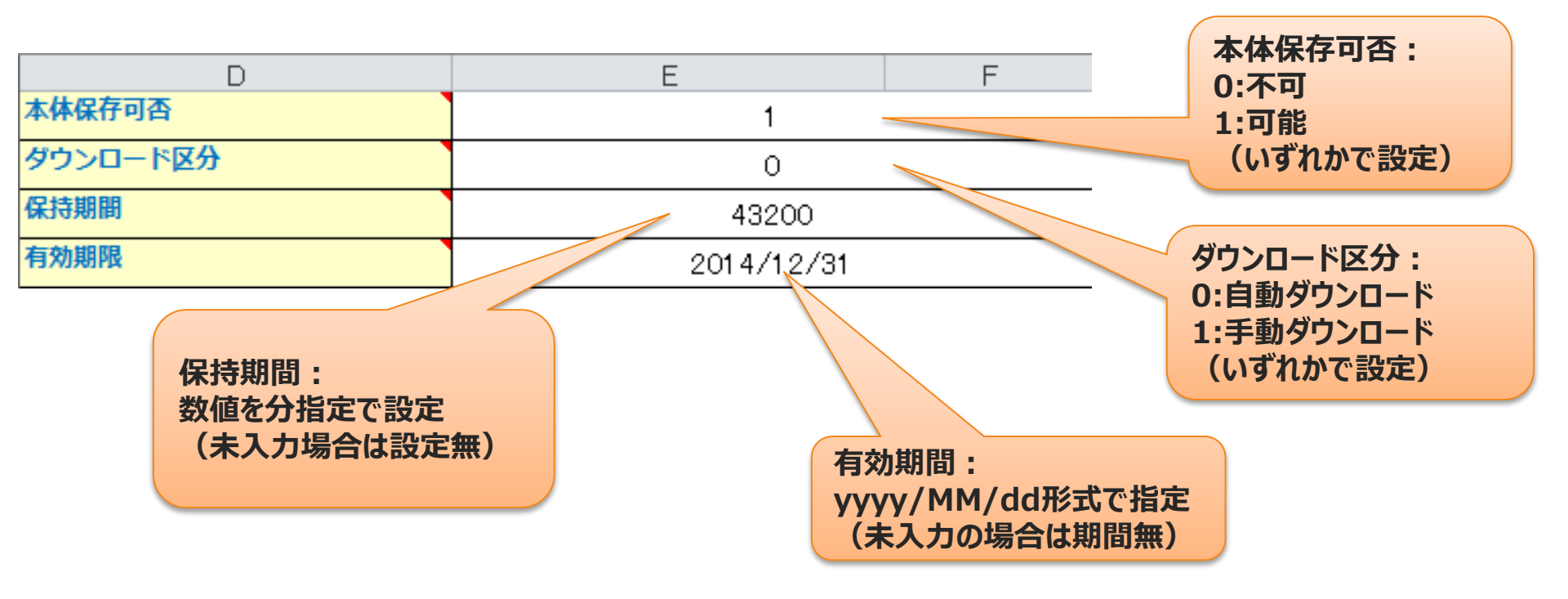

#### マスターの基本情報の設定

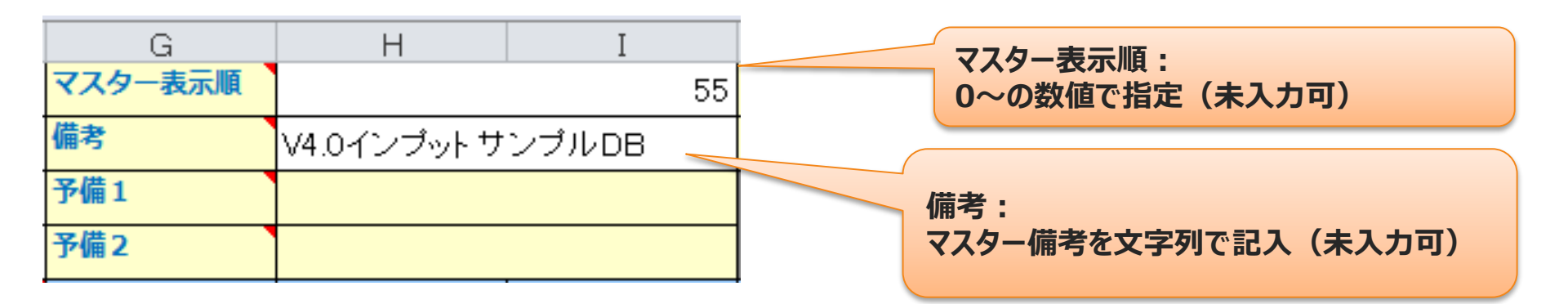

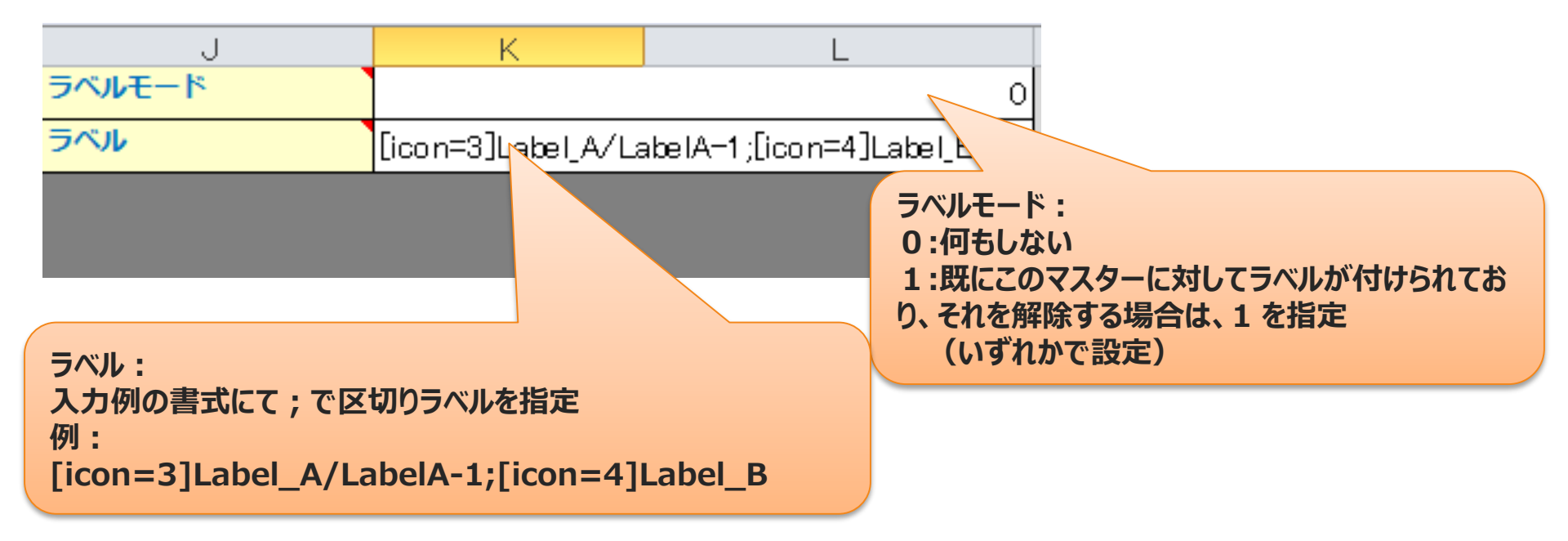

#### 4. カスタムマスターテーブルを構成するキー情報とそのフィールドの情報を設定 します。

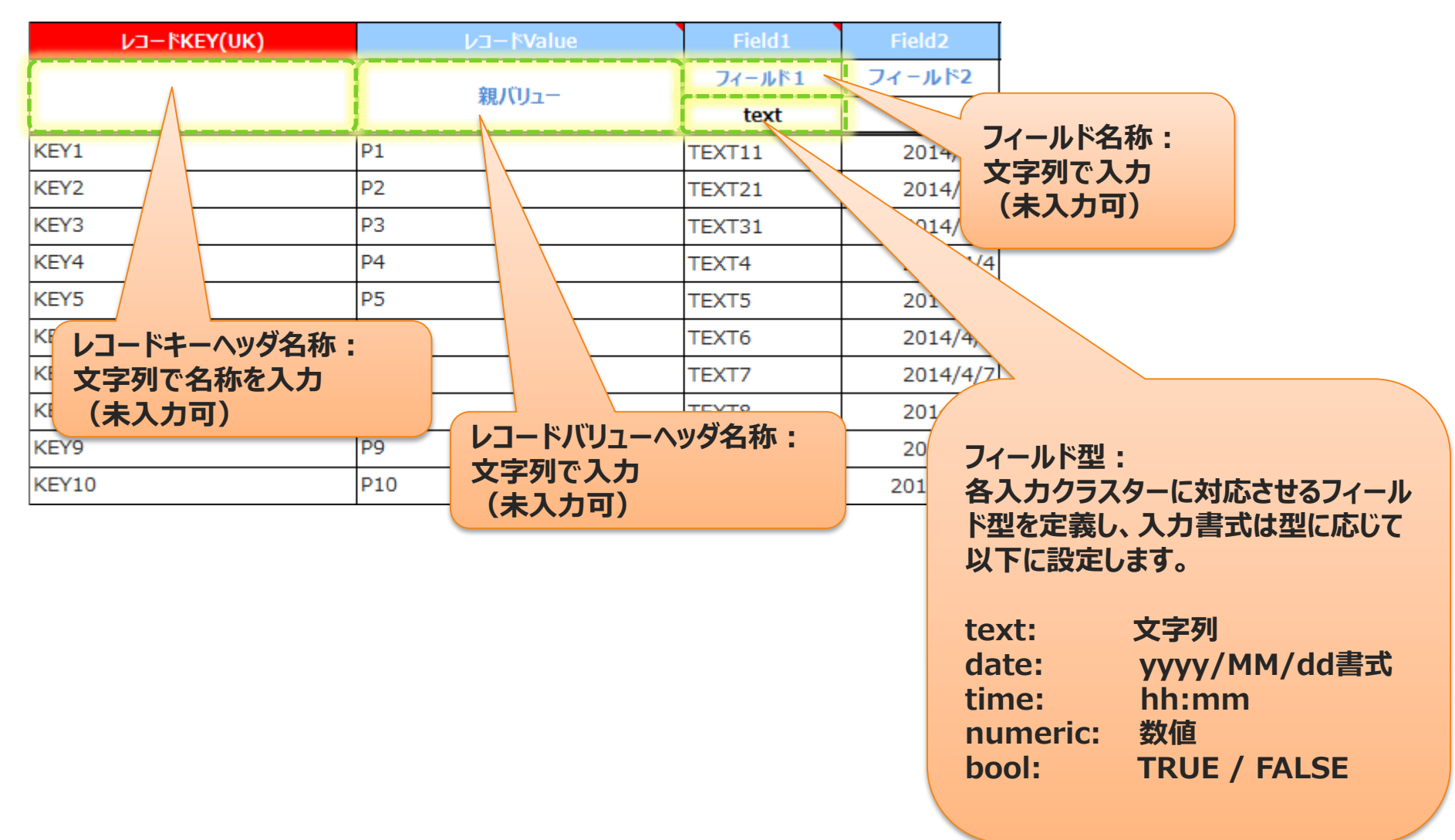

#### 4. カスタムマスターテーブルを構成する実際のレコード情報を設定します。

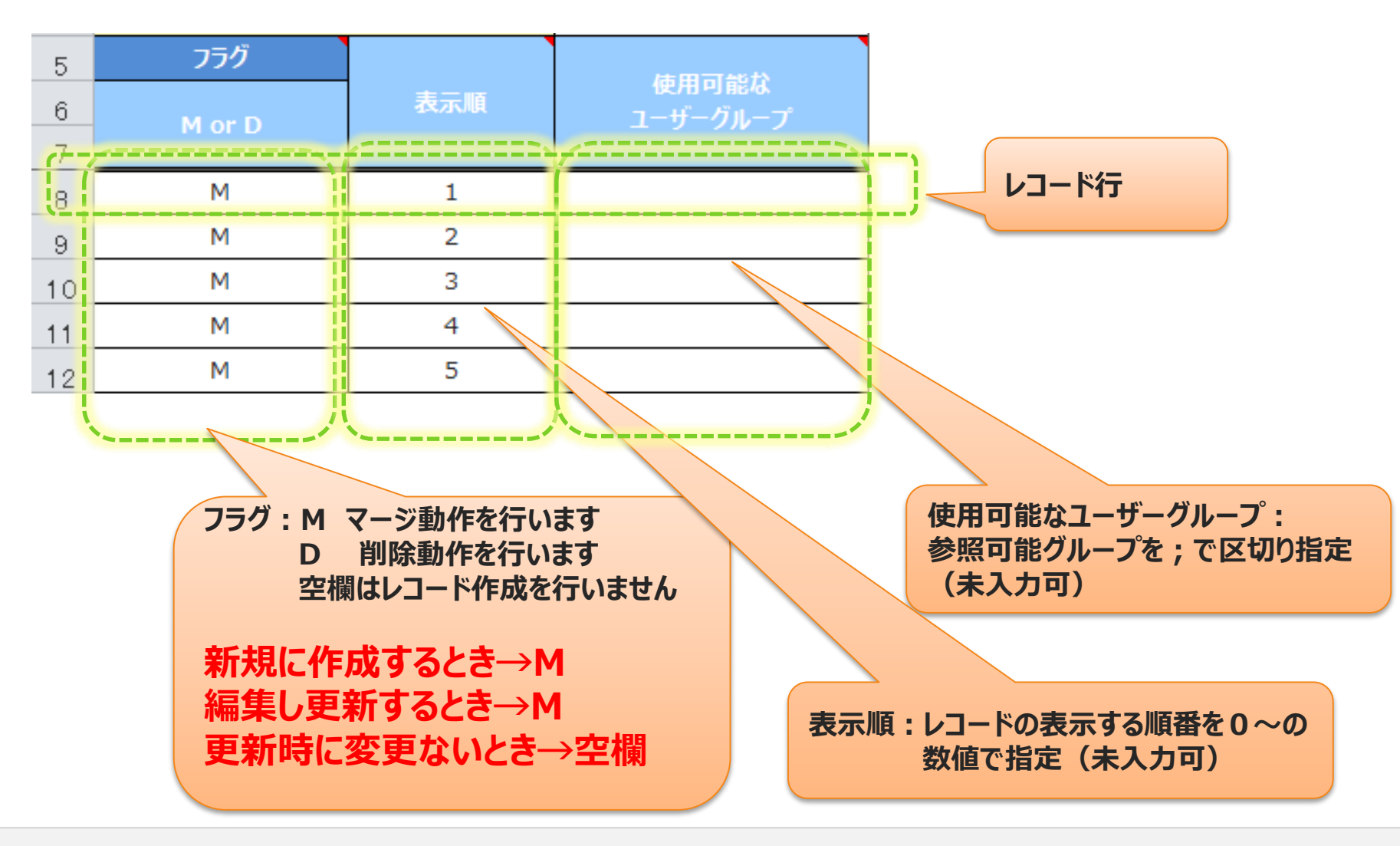

Copyright © 2014 CIMTOPS CORPORATION - All Rights Reserved.

#### レコード情報の設定

| ע⊐− <b>ドKEY(UK)</b>    | レコードValue             | Field1 | Field2            |                   |
|------------------------|-----------------------|--------|-------------------|-------------------|
|                        | 朝山山一                  | フィールド1 | フィールド2            |                   |
|                        | あたパリエ                 | text   | date              |                   |
| KEY1                   | ¢1                    | TEXT11 | 2014/4/1          |                   |
| KEY2                   | P2                    | TEXT21 | 2014/4/2          |                   |
| KEY3                   | P3                    | TEXT31 | 2014/4/3          |                   |
| KEY4                   | P4                    | TEXT4  | 2010/0/0          | 1                 |
| KEY5                   | P5                    | TEXT5  | 77-               | -ルド:              |
| KEY6                   | P6                    | TEXT6  | 各フ                | ィールド値は、フィールド型で設定し |
| KEY7                   | P7                    | TEXT7  | <sup>2(</sup> た書  | 式で入力してください        |
| KEY8                   | P8                    | 78     | 20 <b>(未</b>      | 入力も可)             |
| KEY9                   | P9                    | TE     | 20                |                   |
| KEY10                  | R10                   | TEXT1  | 2014/4/10         |                   |
|                        |                       |        |                   |                   |
| レコードキー :<br>レコード間で重複しな | いユニークキーを文字列           | レコード   | バリュー :<br>で設定してくた | ぎさい               |
| で設定。                   |                       | (未入    | カも可)              |                   |
| フラクが空欄でない場             | 場合には、必 <b>す指定して</b> く |        |                   |                   |
| したさい。                  |                       |        |                   |                   |

#### レコード情報の設定:画像情報の設定

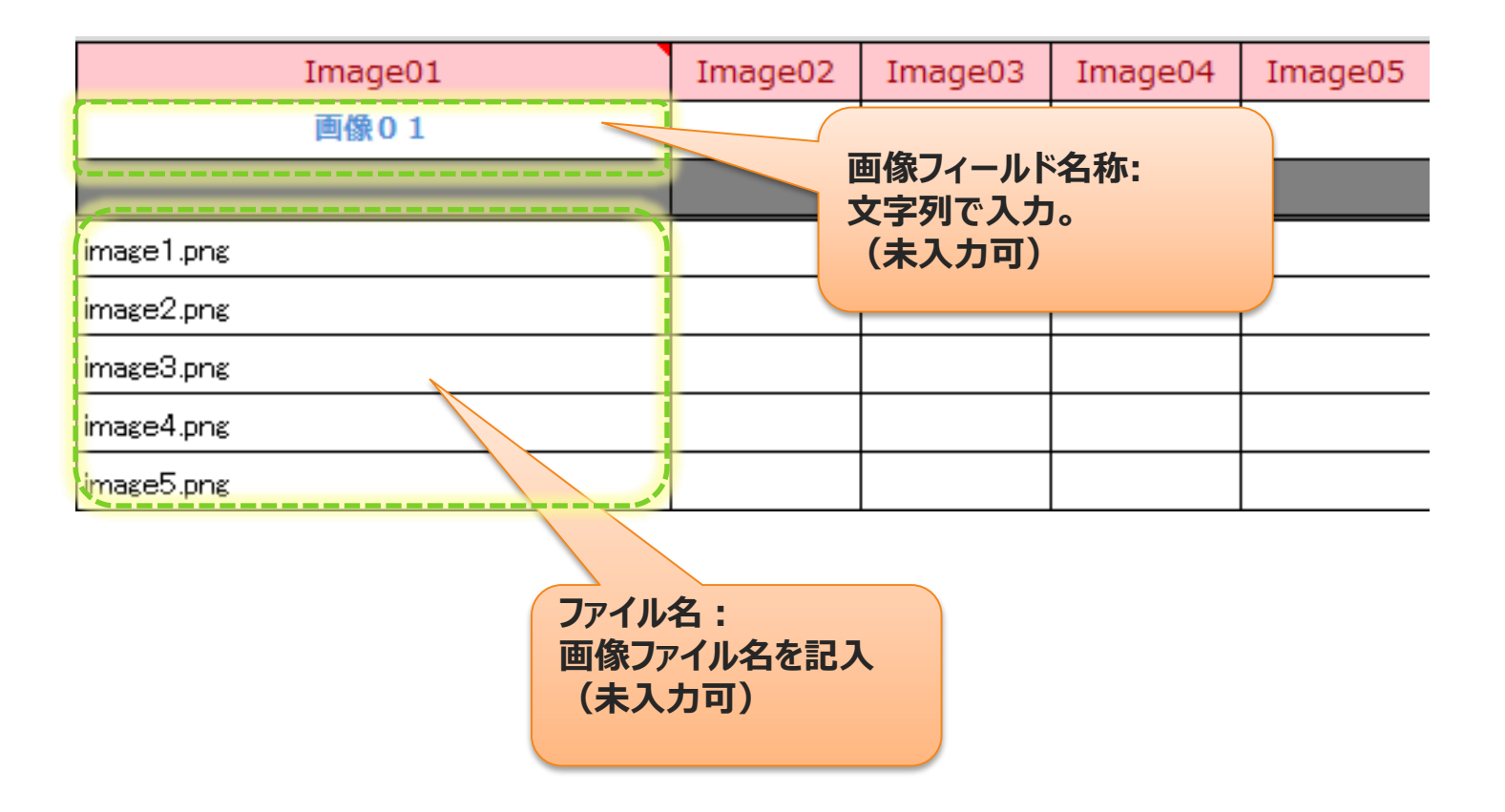

### 登録・編集手順2:EXCELファイルからCSV出力

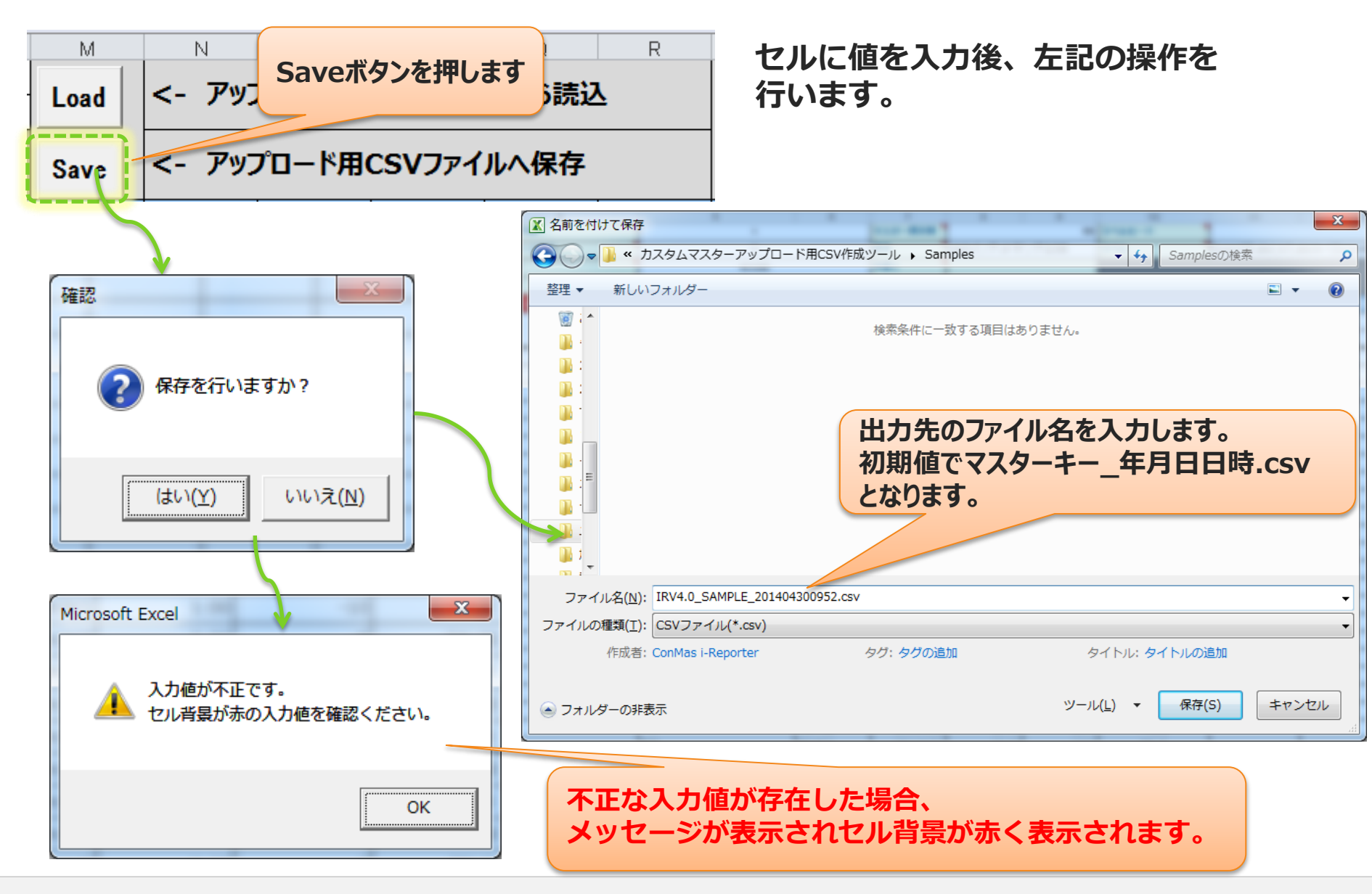

### 登録・編集手順3:CSVのアップロード

 作成したCSVの内容を取り込みを、Managerから行います。
 Managerのメニュー「カスタムマスター」→登録・編集ボタンを クリックし、カスタムマスター登録・編集画面を表示します。

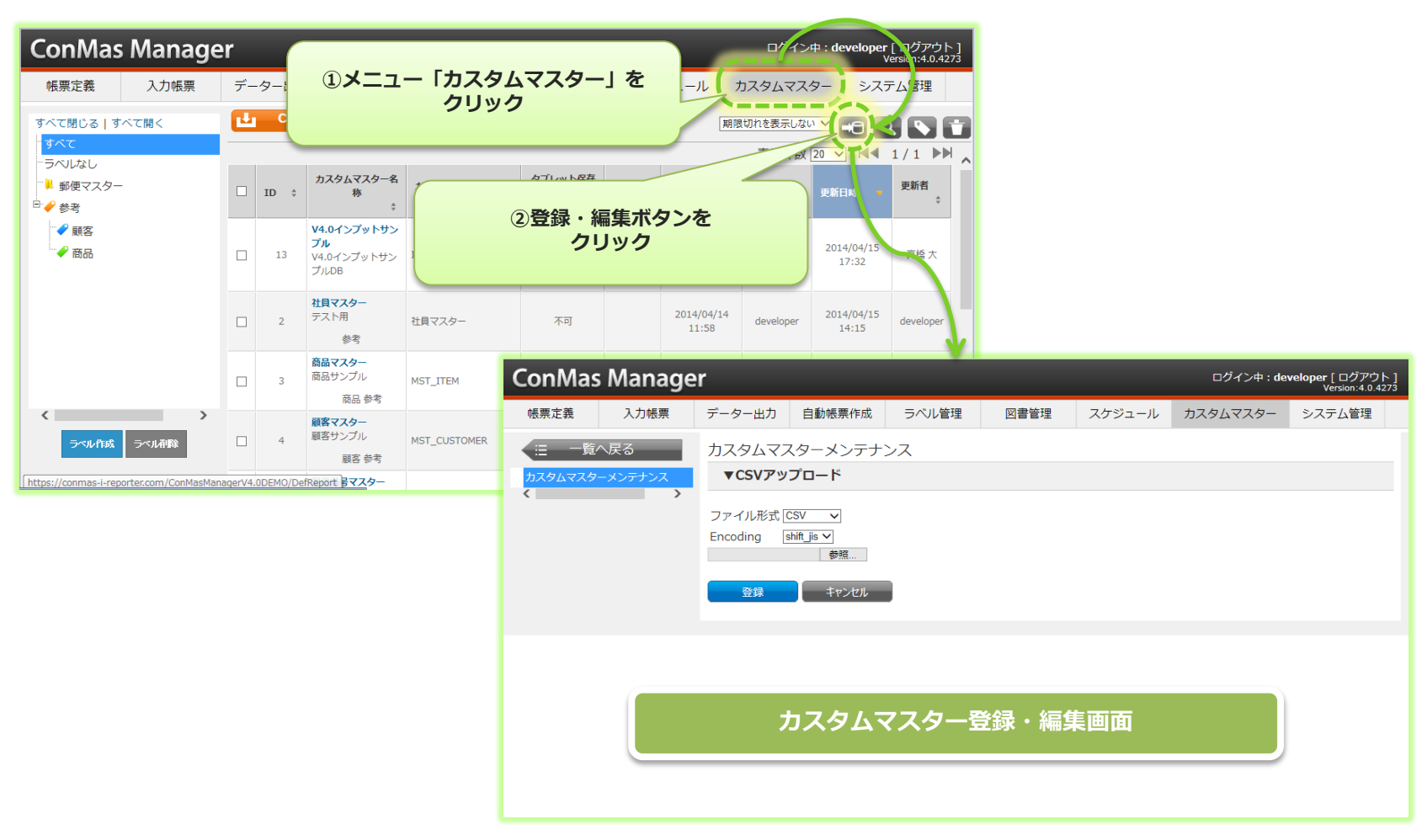

### 登録・編集手順3:CSVのアップロード

#### 2. 登録したCSVファイルを選択します。

ファイル形式については、CSVを選択します。 EncodingはCSVファイルのEncodingを指定します。 ラベルの位置設定については、次ページの説明をご参照ください。 最後に登録ボタンをクリックすると、アップロードが開始されます。

#### ※画像フィールドに画像をセットする場合は、ファイル形式に"CSV\_ZIP"を指定します。

| ConMas                   | s Manag           | er                                                                                              |                                  | 有効期限    | : 2016/04/30 |         | I                                               | コグイン中: <u>ユー<b>ザー01</b></u> [<br>Ver | ログアウト]<br>sion:5.0.5457 |
|--------------------------|-------------------|-------------------------------------------------------------------------------------------------|----------------------------------|---------|--------------|---------|-------------------------------------------------|--------------------------------------|-------------------------|
| 帳票定義                     | 入力帳票              | データー出力                                                                                          | 自動帳票作成                           | ラベル管理   | 図書管理         | スケジュール  | カスタムマスター                                        | カスタムメニュー                             |                         |
| □ 一覧/<br>カスタムマスタ         | へ戻る<br>ーメンテナンス    | カスタムマス<br>▼ <b>CSVア</b> ッ                                                                       | マターメンテナ:<br>プロード                 | ンス      |              |         |                                                 |                                      |                         |
| <                        | >                 | ファイル形式<br>Encoding<br>ラベルの位置語                                                                   | CSV マ<br>shift_jisマ<br>定 □ ※チェック | すると、シフト | ①CVSフ        | アイルを指定  | します。                                            | -番下にのみラベルが付                          | きます。                    |
|                          |                   | 泉登泉                                                                                             | 参照<br>土か/d711.                   | 2登録     | ボタンをクリ       | ックします。  |                                                 |                                      |                         |
| ConMas I                 | Manager           |                                                                                                 |                                  |         |              | ログイン中   | : <b>developer [</b> ログアウト]<br>Version:4.0.4273 | ]                                    |                         |
| 帳票定義                     | 入力帳票              | データー出力 自動                                                                                       | 長票作成 ラベル                         | 管理 図書管理 | ユケジュール       | カスタムマスタ | - システム管理                                        |                                      |                         |
| E 一覧へび<br>カスタムマスター><br>< | 戻る<br>メンテナンス<br>→ | カスタムマスター:<br><b>▼CSVアップロー</b><br>ファイル形式 CSV<br>Encoding shift jis<br>C\home\userCustomMas<br>登録 | <sup>メンテナンス</sup><br>ド<br>∑<br>  | 里中…     | 1            |         |                                                 |                                      |                         |

### 登録・編集手順3:CSVのアップロード ラベルの位置設定

#### ラベルの位置設定

| J      | K                         |
|--------|---------------------------|
| ラベルモード |                           |
| ラベル    | [icon=3]Label_A/LabelA-1; |

アップロードファイル中の"ラベル"が、Label\_A/LabelA-1 のように階層設定している場合、 作成されたカスタムマスターには、「Label\_A」、「LabelA-1」の2つのラベルが付きます。

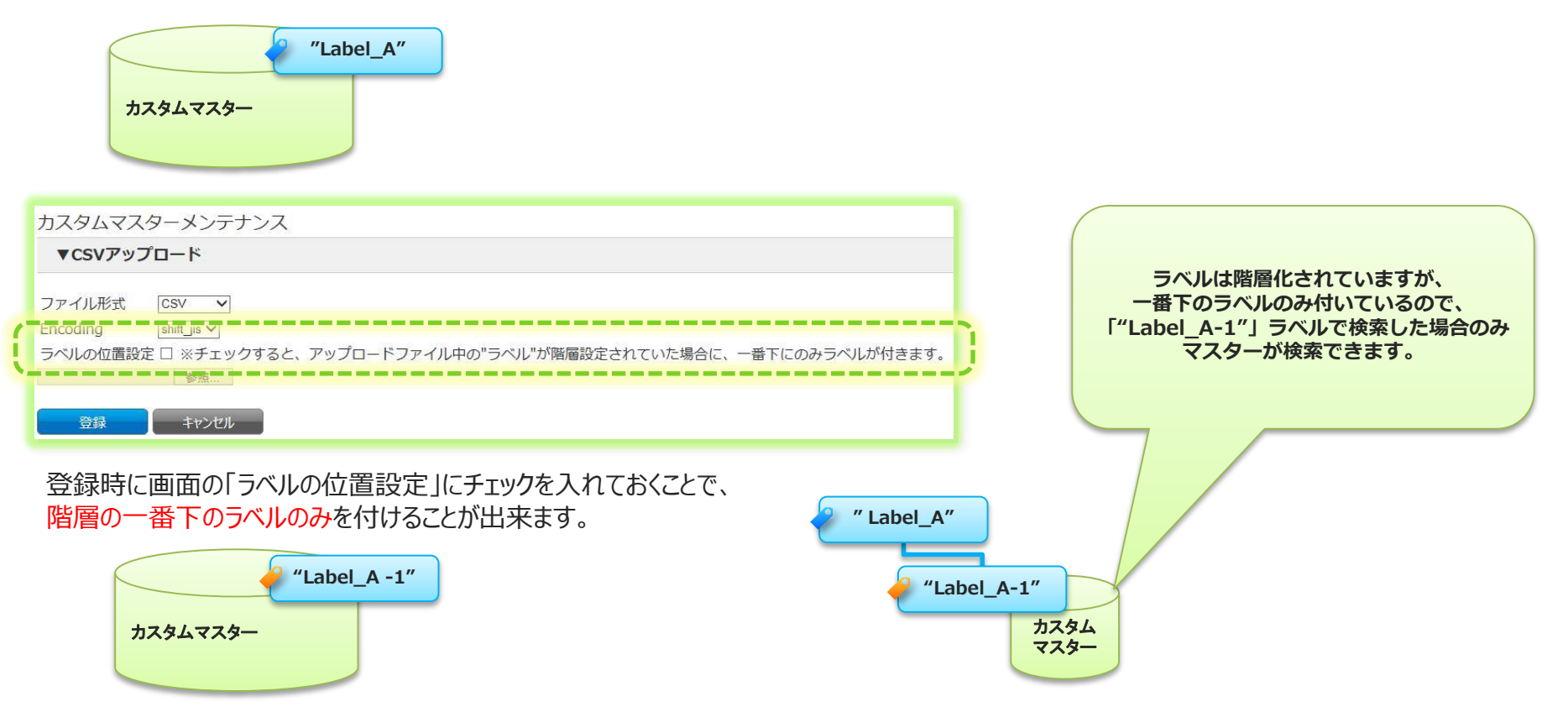

V5.0 機能強化されました。

## 登録・編集手順3:CSVのアップロード

#### 3. 正常に取り込まれると"正常に取り込みました"メッセージが表示されます。

| ConMas                 | ConMas Manager ログイン中: developer [ ログアウ:<br>Version:4.0.4 |                                                              |                                        |              |        |        |          |        |  |  |
|------------------------|----------------------------------------------------------|--------------------------------------------------------------|----------------------------------------|--------------|--------|--------|----------|--------|--|--|
| 帳票定義                   | 入力帳票                                                     | データー出力                                                       | 自動帳票作成                                 | ラベル管理        | 図書管理   | スケジュール | カスタムマスター | システム管理 |  |  |
| (Ξ 一覧)<br>カスタムマスタ<br>く | へ戻る<br>/-メンテナンス<br>♪                                     | カスタムマス<br>▼CSVアッ<br>ファイル形式 [C<br>Encoding s<br>正常に取込みま<br>登録 | ×ターメンテナ: プロード SV ▼ hift_jis ▼ = ***>セル | ンス<br>取り込み完了 | アメッセージ |        |          |        |  |  |

## 画像付のCSVを作成、アップする方法

#### カスタムマスターのレコードに画像が含まれている場合は以下の方法で行います。

1. 取り込みCSVのレコード行、画像フィールドにセットしたい画像ファイル名を拡張子つきで設定します。

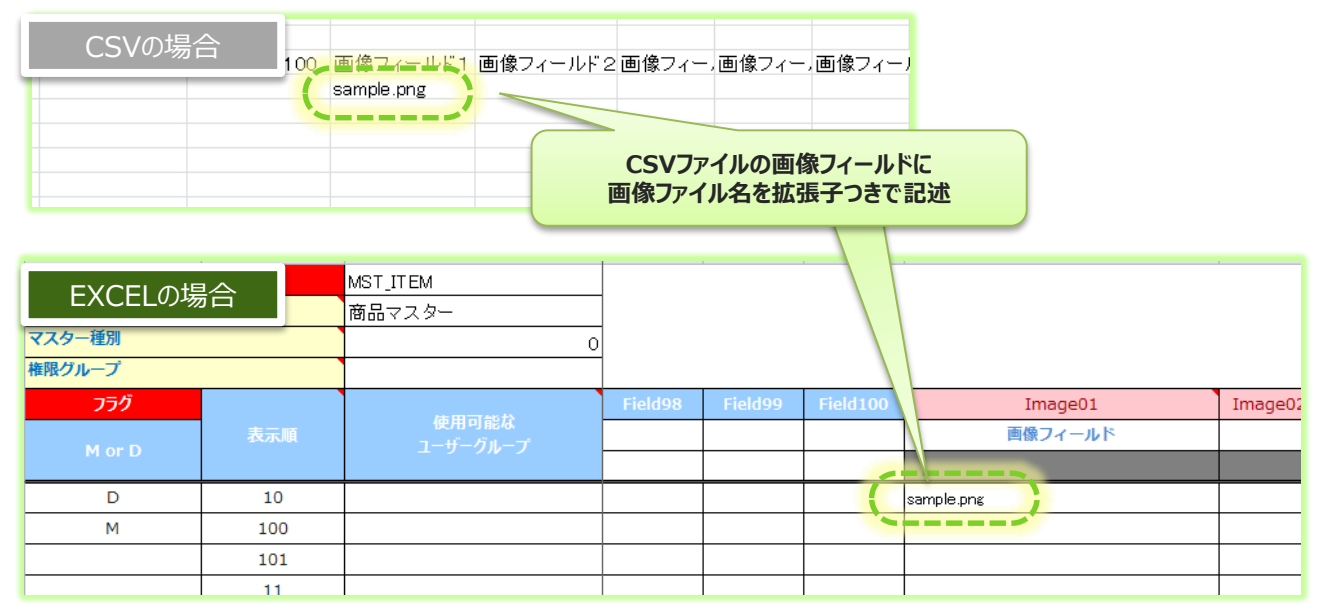

2. 取り込みCSVと対象の画像ファイルを同一フォルダ内に配置します。

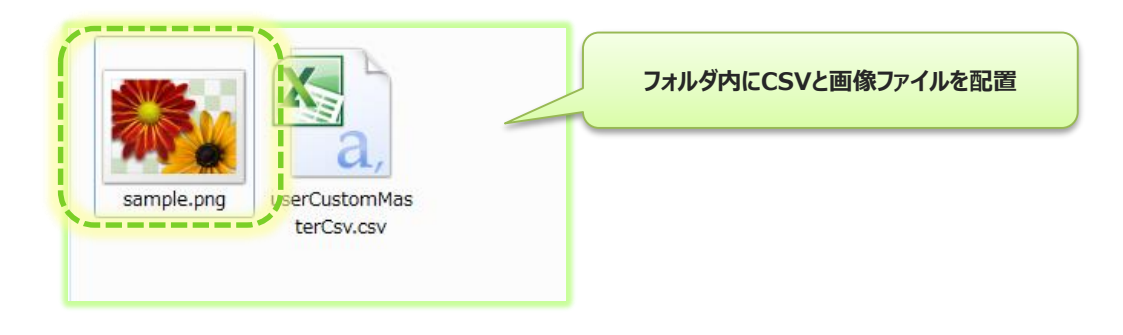

### 画像付のCSVを作成、アップする方法

3. 取り込みCSVと対象の画像ファイルを複数選択し、Zip圧縮を行います。

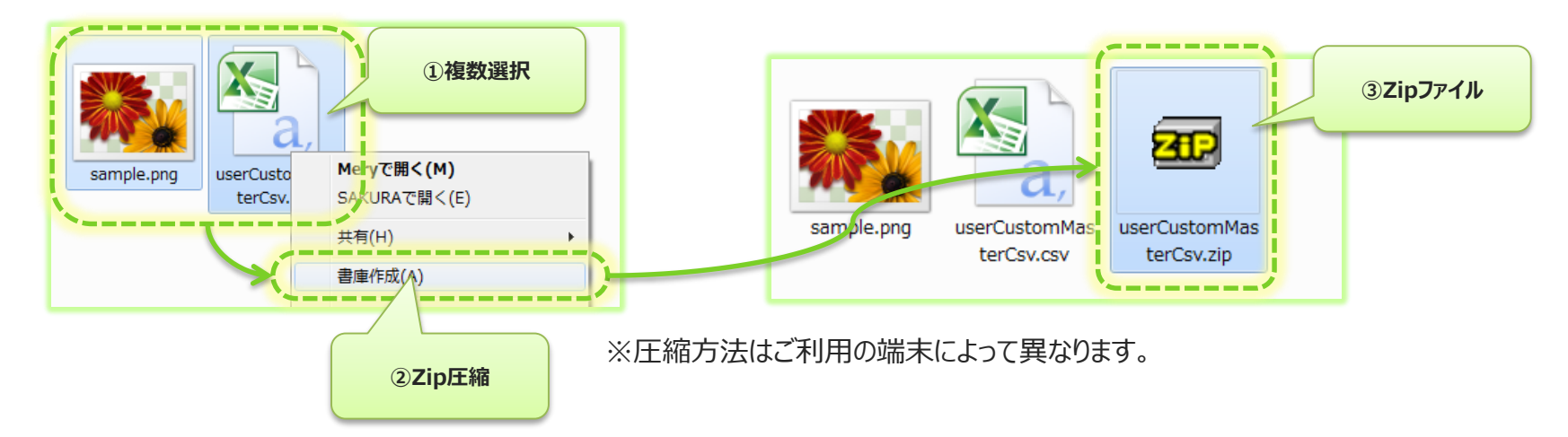

4. 取り込みCSVと対象の画像ファイルで構成されたZipファイルをアップロードします。

| カスタムマスターメンテナンス                                                         |                                                 |
|------------------------------------------------------------------------|-------------------------------------------------|
| ▼CSVアップロード                                                             |                                                 |
| ファイル形式 CSV_ZIP 〜<br>Encoding shift_jis 〜<br>C:\Users\sameru\Downloa 参照 | ファイル形式は"CSV_ZIP"を選択<br>先程のZipファイルを選択し<br>登録クリック |
| 登録 キャンセル                                                               |                                                 |

### カスタムマスターの編集

Copyright © 2015 CIMTOPS CORPORATION - All Rights Reserved.

## 既存のカスタムマスターの編集の方法

既にManagerに保存されたカスタムマスターのレコードを編集する場合は、 CustomMasterInputSheet.xlsbを使用して行います。 新たなレコードの追加や変更、削除を行うことができます。 以下の二つの方法のどちらかから、行います。

> PCに保存してある編集対象のカスタムマスターCustomMasterInputSheet.xlsb から編集する。

ConMasManagerより編集するカスタムマスターのCSVダウンロードし、 CustomMasterInputSheet.xlsbにロードして編集する。

既存のカスタムマスターの編集の方法

#### 新たなレコードの追加や既存のレコードの変更、削除を行うには、各レコードのフラグ M:マージ、D:削除、空欄:何もしないの設定で行います。

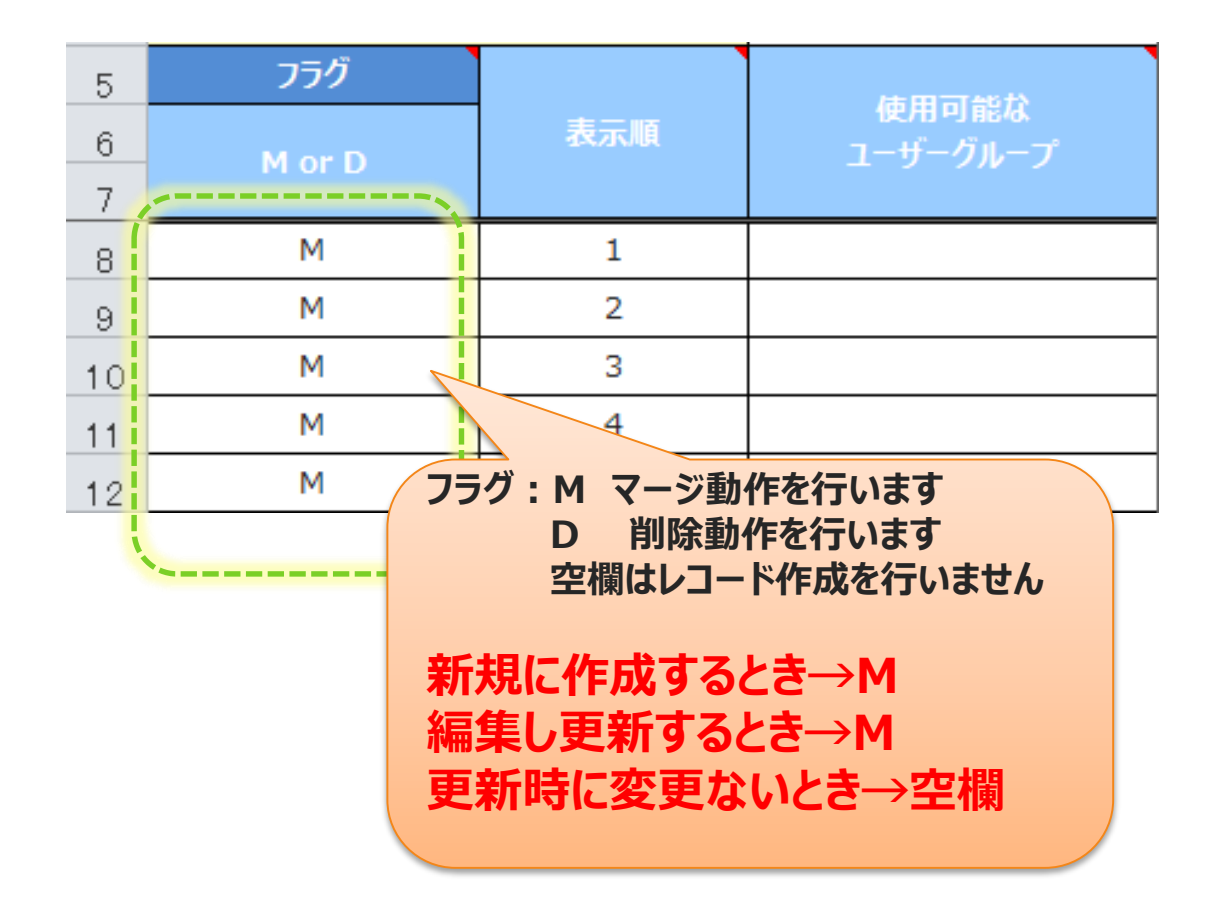

# カスタムマスターのCSVダウンロード

#### メニュー「カスタムマスター」をクリックしてカスタムマスター一覧を表示します。

1. CSVダウンロードする対象のカスタムマスターにチェックを入れます。

2. "CSV"ボタンをクリックするとCSVダウンロードが開始されます。

※複数のカスタムマスターにチェックをいれると1つのCSVにまとめてダウンロードされます。

Excelファイル"CustomMasterInputSheet.xlsb"は1CSVにつき1カスタムマスターにしか対応していないので

CustomMasterInputSheet.xlsbで利用できません。

このため、CustomMasterInputSheet.xlsbを使用される場合は、単一チェックにてダウンロードしてください。

| ConMas Manager                                      |   |    |           |                                                         |                         |                     |            |                     |                    |                     |           |   |
|-----------------------------------------------------|---|----|-----------|---------------------------------------------------------|-------------------------|---------------------|------------|---------------------|--------------------|---------------------|-----------|---|
| 帳票定義 入力帳                                            | 票 | デー | ター出力      | 〕 自動 ②                                                  | 复数選択                    | 図書管理                | スケジ        | ュールカ                | スタムマスタ             | ー システ               | ム管理       |   |
| すべて閉じる   すべて開く<br><mark>すべて</mark>                  |   |    | CSV       | ,                                                       |                         |                     |            | 期限                  | 切れを表示しない<br>表示件数 2 |                     |           |   |
| ーラベルなし<br>●                                         |   |    | ID ‡      | カスタムマスター名称                                              | <i>ከ</i> スタムマスターキー<br>¢ | タブレット保<br>存可否<br>\$ | 有効期限<br>¢  | 登録日時 💲              | 登録者 ↓              | 更新日時 🔹              | 更新者       |   |
| - ✓ Label_B<br>● ● 郵便マスター<br>                       |   |    | 3         | <b>商品マスター</b><br>商品サンプル<br>商品 参考                        | MST_ITEM                | 可能                  | 2014/06/30 | 2014/04/14<br>17:52 | Administrator      | 2014/04/17<br>13:06 | developer |   |
| <ul> <li>▶-5</li> <li>● 顧客</li> <li>● 商品</li> </ul> |   | (  | לת<br>געל | V4.0インプットサンプル<br>マインプットサンプル<br>①CSVダウンロード<br>シススターにチェック | する<br>7を入れる             | 可能                  | 2014/12/31 | 2014/04/16<br>15:59 | 高橋大                | 2014/04/16<br>17:33 | 高橋 大      |   |
|                                                     |   |    | 4         | 顧客サンプル<br>顧客 参考                                         | MST_CUSTOMER            | 可能                  |            | 2014/04/14<br>18:16 | Administrator      | 2014/04/16<br>11:36 | developer |   |
| く ラベル作成 ラベル削除                                       | ì |    | 2         | <b>社員マスター</b><br>テスト用<br>参考                             | 社員マスター                  | 不可                  |            | 2014/04/14<br>11:58 | developer          | 2014/04/16<br>11:36 | developer |   |
|                                                     | i |    | ,         | テスト用マスター                                                |                         |                     |            |                     |                    |                     |           | ~ |

カスタムマスターのCSVダウンロード

#### カスタムマスター一覧から対象のカスタムマスター情報の参照からも CSVをダウンロードする事が可能です。

| ConMas          | ConMas Manager ログアウト<br>Version:4.0.42 |        |            |                  |      |        |          |        |  |
|-----------------|----------------------------------------|--------|------------|------------------|------|--------|----------|--------|--|
| 帳票定義            | 入力帳票                                   | データー出力 | 自動帳票作成     | ラベル管理            | 図書管理 | スケジュール | カスタムマスター | システム管理 |  |
| □ 一覧<br>カスタムマスタ | へ戻る<br>- 情報                            | カスタムマス | スター情報      |                  |      |        |          | Z      |  |
| ■雇歴参照<br>く      | >                                      | ▼カスタム  | マスター情報     |                  |      |        |          |        |  |
|                 |                                        |        | カスタムマスターID | 3                |      |        |          |        |  |
|                 |                                        |        | カスタムマスター名称 | 商品マスター           |      |        |          |        |  |
|                 |                                        |        | カスタムマスターキー | MST_ITEM         |      |        |          |        |  |
|                 |                                        |        | タブレット保存可否  | する               |      |        |          |        |  |
|                 |                                        |        | 手動ダウンロード   | 無効               |      |        |          |        |  |
|                 |                                        |        | タブレット保持期間  |                  |      |        |          |        |  |
|                 |                                        |        | 有効期限       | 2014/06/30       |      |        |          |        |  |
|                 |                                        |        | レコード数      | 99               |      |        |          |        |  |
|                 |                                        |        | 更新日時       | 2014/04/17 13:06 | :04  |        |          |        |  |

#### -----

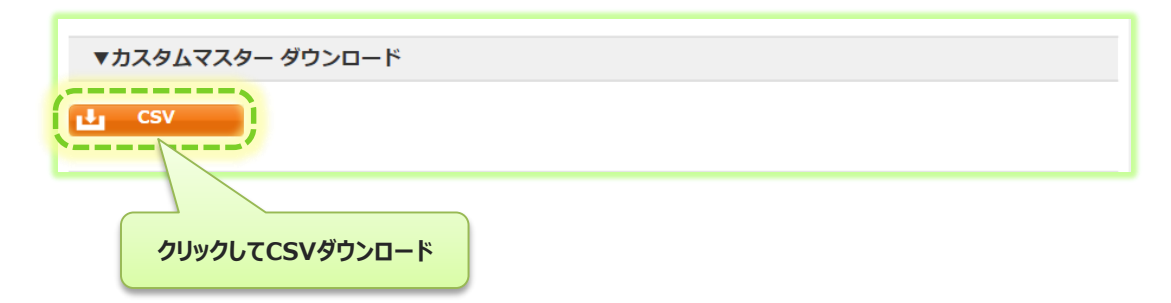

# ダウンロードしたCSVをExcelに展開する

#### 「CustomMasterInputSheet.xlsb」にダウンロードしたCSVを展開する事が出来ます。 カスタムマスターを取り込む際に使用したExcelファイルが手元にない時でも 簡単にそのカスタムマスターの内容を復元出来ます。

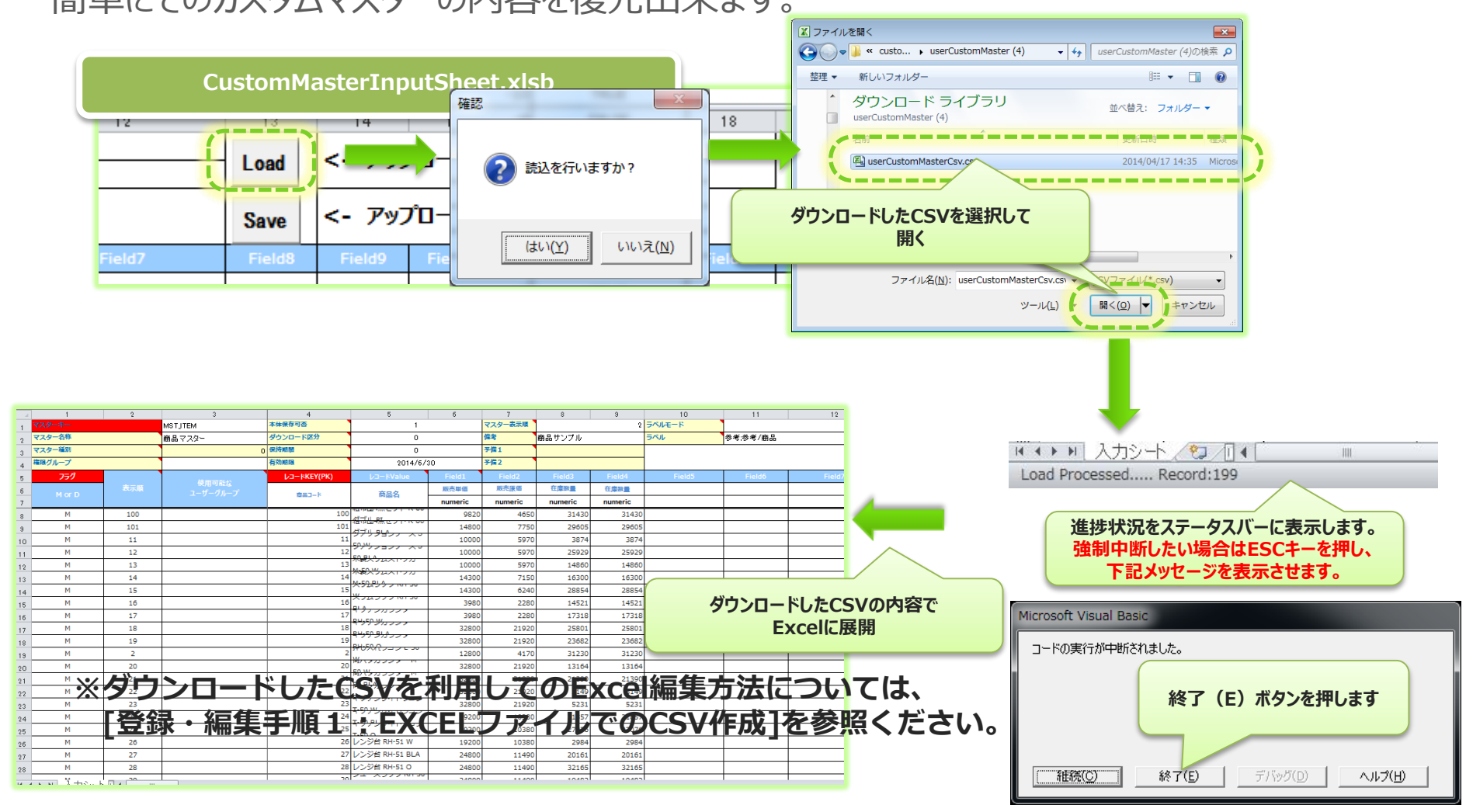

### カスタムマスターの管理

Copyright © 2015 CIMTOPS CORPORATION - All Rights Reserved.

# カスタムマスターの管理

#### Managerにおいて、カスタムマスターを全ての管理を行います。

- ラベルによる階層表現が可能です。(帳票定義、入力帳票と同様のラベル管理ができます。)
- ラベルはユーザーグループごとに参照権限設定が可能です。
- カスタムマスターごとに、ユーザーグループ参照権限設定が可能です。
   (帳票定義、入力帳票と同様の参照権限管理ができます。)
- ・ CSVを使用してカスタムマスターの登録・編集を行います。

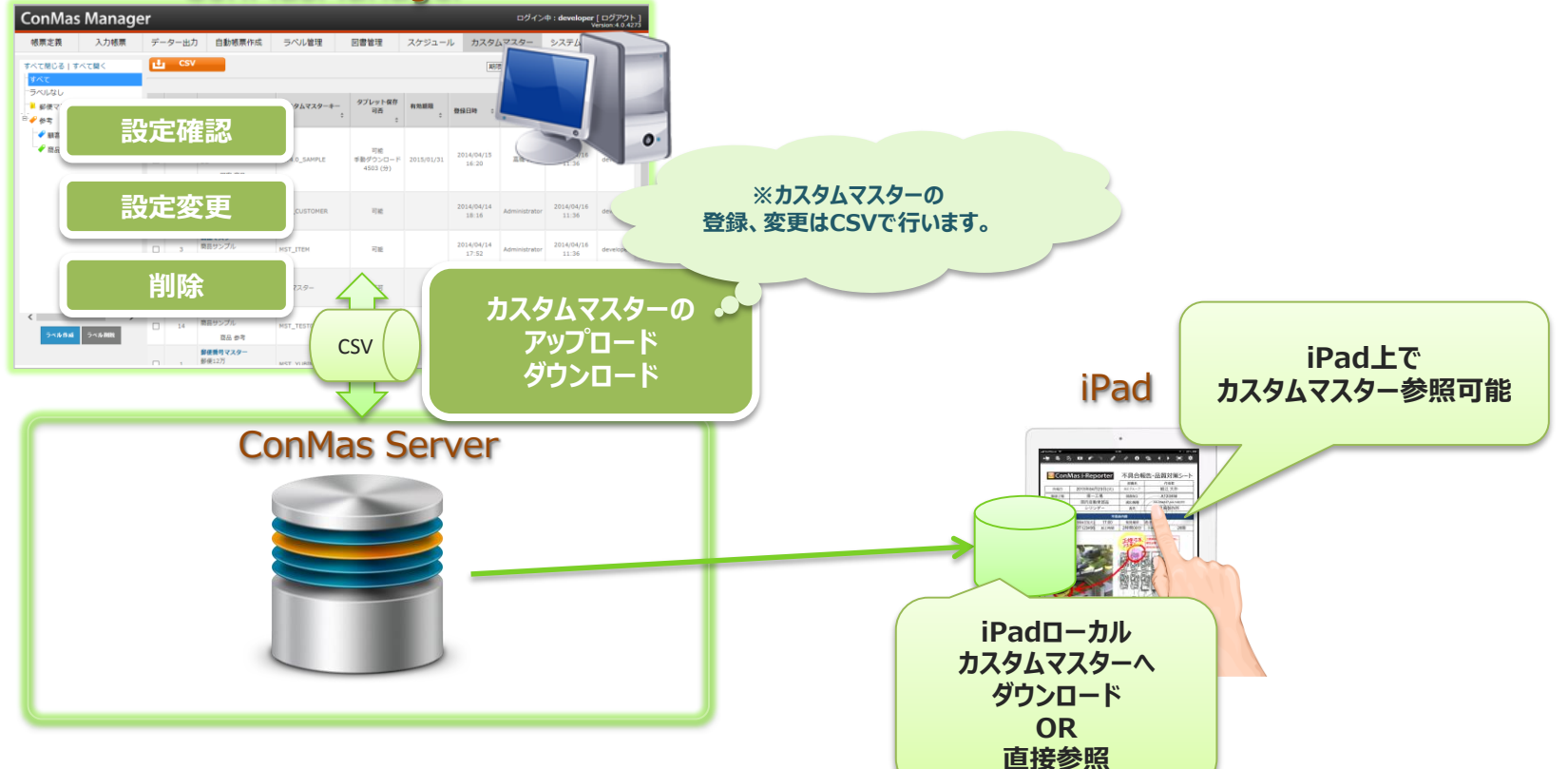

#### ConMasManager

Copyright © 2014 CIMTOPS CORPORATION - All Rights Reserved.

# カスタムマスターの一覧表示

#### ConMasサーバーで管理しているカスタムマスターを一覧表示します。

- メニュー「カスタムマスター」をクリックして表示します。※ユーザーカスタムマスター参照もしくは登録・編集権限が必要です。
- カスタムマスター名など各カスタムマスター属性による検索絞り込みが可能です。
- カスタムマスター用のラベルの登録、削除が可能です。
- カスタムマスターのCSVダウンロードが可能です。

#### メニュー「ドキュメント」をクリックすると ドキュメント一覧を表示します。

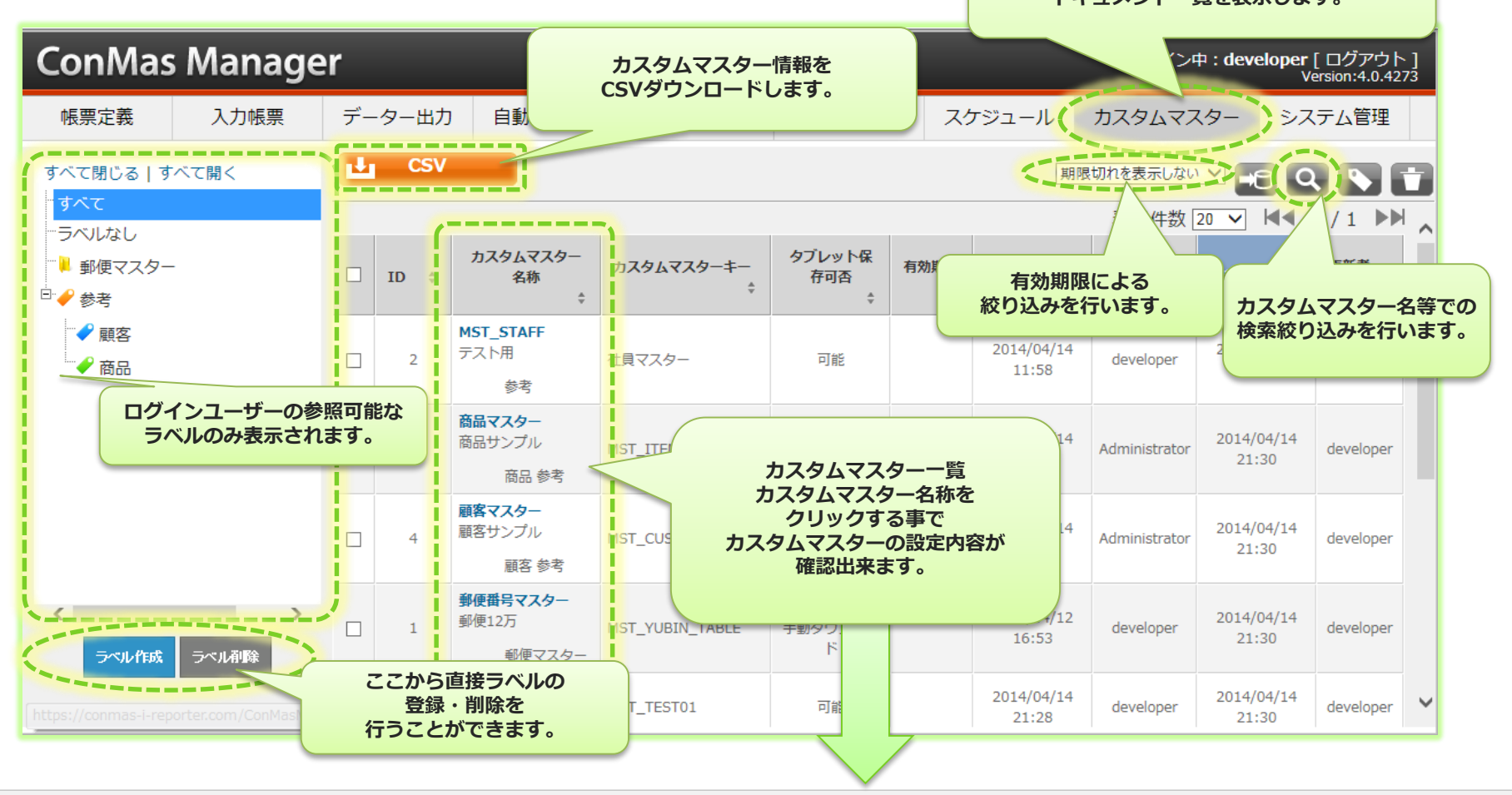

## カスタムマスターの設定内容を確認する

#### カスタムマスター情報画面では、対象のカスタムマスター設定内容を確認出来ます。

設定内容)

- カスタムマスター各種設定内容
- カスタムマスタープレビュー情報 ※10レコードまで
- カスタムマスターのCSVダウンロード
- ラベル設定内容
- 参照権限設定内容

| カスタムマスター情報              |            | ログイン中: <b>developer</b> [ログアウ<br>Version:4.0.4 |                |        |          |        | ^  |
|-------------------------|------------|------------------------------------------------|----------------|--------|----------|--------|----|
| 帳票定義 入力帳票 データー出力        | 自動帳票作成     | ラベル管理                                          | 図書管理           | スケジュール | カスタムマスター | システム管理 |    |
| 三 一覧へ戻る カスタムマスタ         | ター情報       |                                                |                |        |          |        |    |
| カスタムマスター情報<br>福祉学習<br>く | スター情報      |                                                |                |        |          |        |    |
|                         | カスタムマスターID | 1                                              |                |        |          |        | ł. |
| <i>b.</i>               | スタムマスター名称  | 郵便番号マスター                                       |                |        |          |        | Ł  |
| <i>b</i>                | スタムマスターキー  | MST_YUBIN_TABLE                                |                |        |          |        |    |
|                         | タブレット保存可否  | する                                             | カスタムマスターの設定内容を |        |          |        | i. |
|                         | 手動ダウンロード   | 有効                                             |                | 表示しま   | す。       |        | i. |
|                         | タブレット保持期間  |                                                |                |        |          |        | ł. |
|                         | 有効期限       |                                                |                |        |          |        | ł. |
|                         | レコード数      | 126000                                         |                |        |          |        |    |
|                         | 更新日時       | 2014/04/14 21:30:                              | 31             |        |          |        | i. |
| \                       |            |                                                |                |        |          |        | ;  |
| ▼マスターレ                  | コードプレビュ    | 一表示                                            |                |        |          |        |    |
|                         |            |                                                |                |        |          |        |    |
| 住府                      | 斩CD        |                                                |                |        |          |        | ~  |
| 10                      |            | [ [                                            |                |        |          |        |    |

カスタムマスターのレコード情報を確認する

#### カスタムマスター情報画面では、最大10レコードまでレコード情報を確認出来ます。

- マスターキー、マスターバニューによる検索が可能です。
- 全レコード情報を確認するには、CSVダウンロードを行ってください。

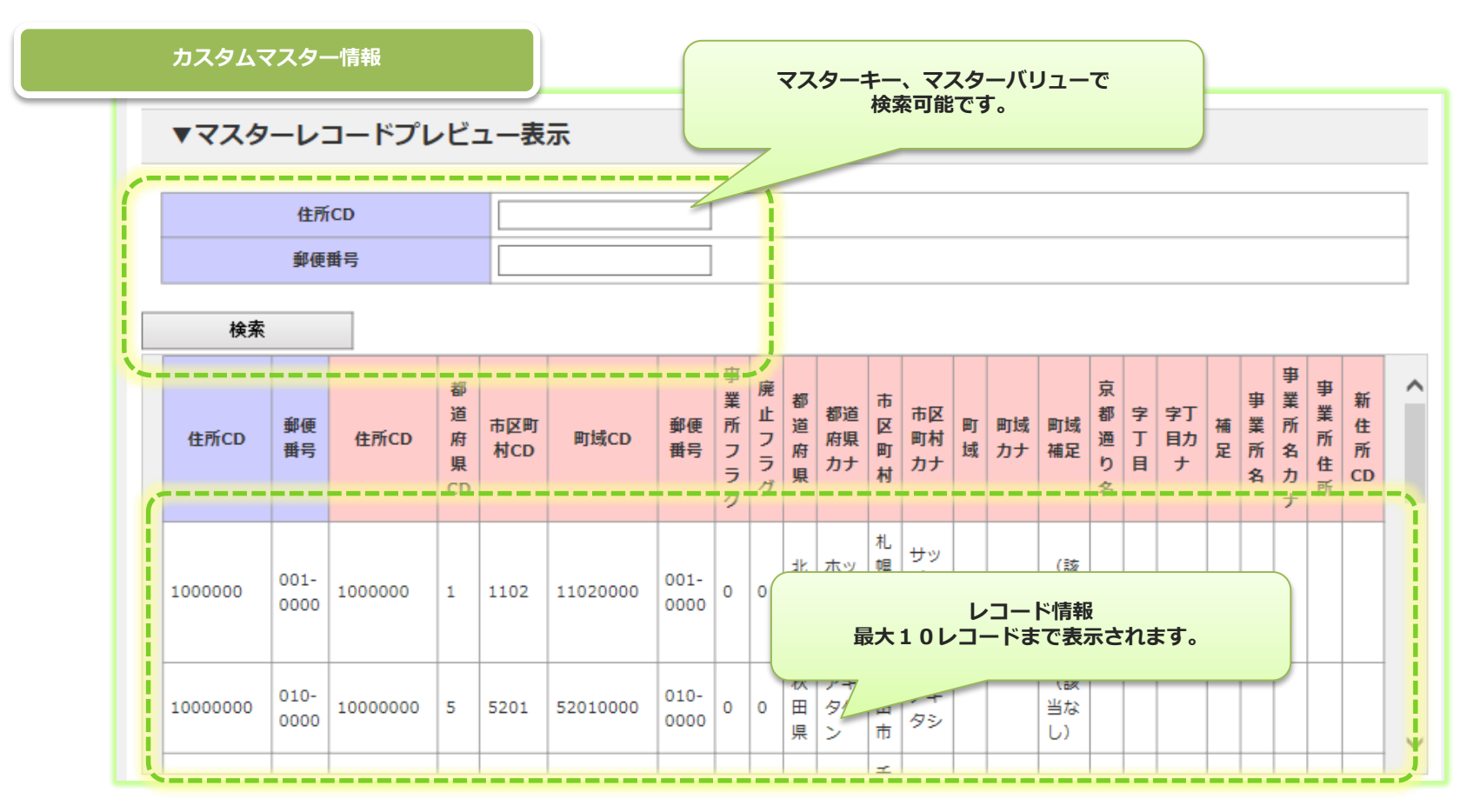

カスタムマスターのラベル・参照権限情報を確認する

# カスタムマスター情報画面では、カスタムマスターにつけられているラベル参照権限を確認出来ます。

| לד.                      | スタムマスター情報            |        | ラベル情報 |      |
|--------------------------|----------------------|--------|-------|------|
| <b>▼</b> ∋べJ             |                      |        |       |      |
|                          |                      | ラベル    |       | 備考   |
| <ul> <li>郵便マン</li> </ul> | λ9-                  |        |       |      |
| ▼グル-                     | ープ別権限設定              |        |       |      |
| 権限設定な                    | L                    |        | 参照権   | 限情報  |
| グループ<br>ID               |                      | グループ名称 |       |      |
| 20                       | CIMTOPS              |        |       | 参照可能 |
| 16                       | 外部開発者グループ            |        |       | 参照可能 |
| 17                       | 外部開発者グループ/参照_作成_編集   |        |       | 参照可能 |
| 18                       | 外部開発者グループ/参照_作成_編集/き | ◎照_作成  |       | 参照可能 |

Copyright © 2014 CIMTOPS CORPORATION - All Rights Reserved.

### カスタムマスターの設定内容を変更する

#### カスタムマスター情報画面の編集ボタンをクリックし編集画面を表示します。 ここでは、カスタムマスター設定内容の変更が出来ます。

- 編集ボタンを クリックする **ConMas Manager** ログイン中:developer [ ログアウト] Version:4.0.4273 帳票定義 入力帳票 データー出力 自動帳票作成 ラベル管理 図書管理 スケジュール カスタムマスター システム管理 ≔ 一覧へ戻る カスタムマスタ カスタムマスター情報 スタムマスター情報 履歴参昭 ▼カスタムマ < カスタムマスターID 3 2登録をクリックして 悽 カスタムマスタ-編集を確定 キャンレフレ 登録 ②設定内容を変更する ▼カスタムマスター情報 カスタムマスターID 3 カスタムマスター名称 商品マスター タブレット保存可否 ●する ○しない 手動ダウンロード  $\square$ タブレット保持期間 Β 分 時間 有効期限
- ・ レコード情報は変更出来ません。

## カスタムマスターの削除

#### カスタムマスター一覧上でカスタムマスターの削除が行えます。

- この削除は、完全削除となります。
- 論理削除を行いたい場合には、有効期限を設定する事で代用できます。
- 削除対象となったカスタムマスター内の全レコードが削除されます。

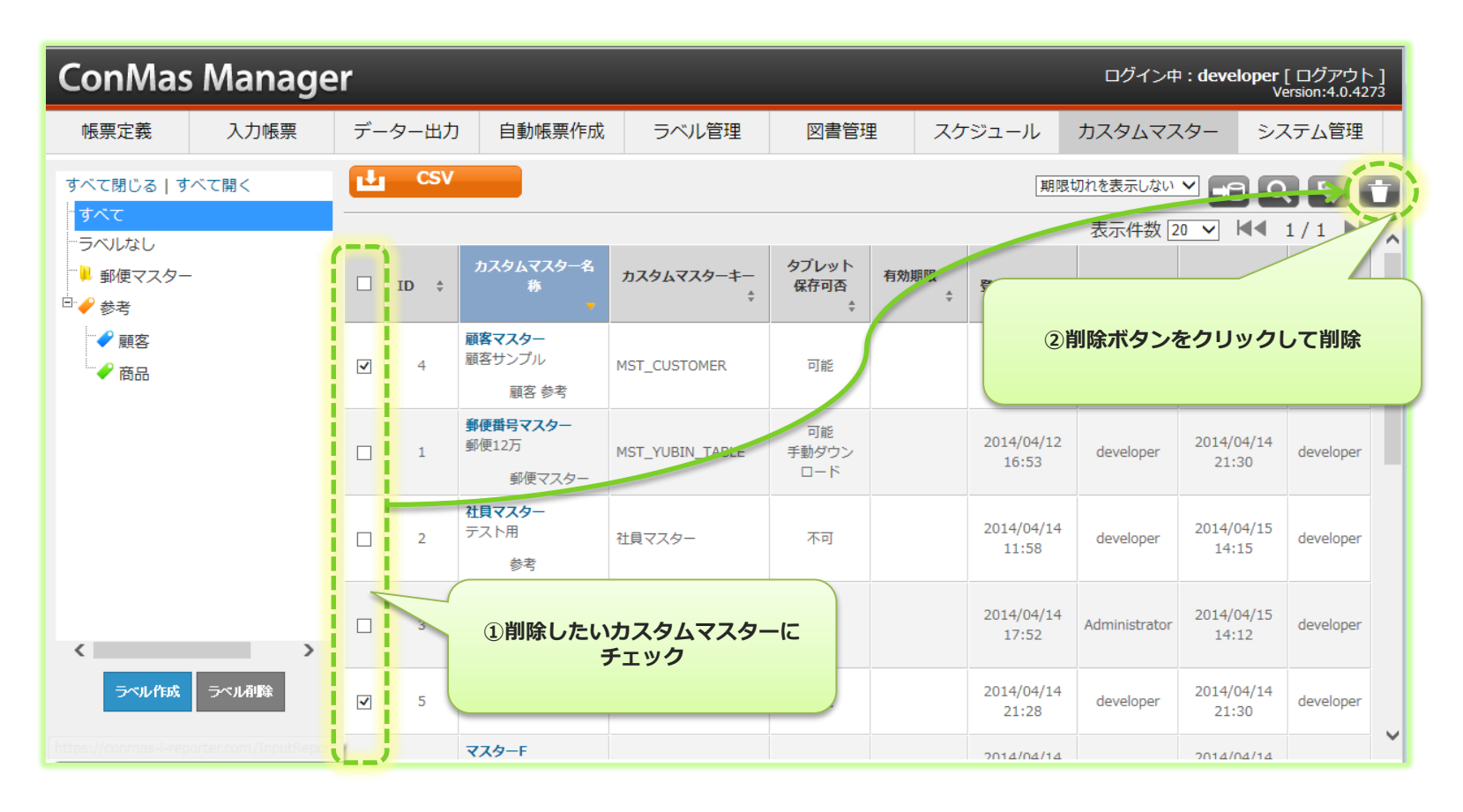

## 🛕 カスタムマスター削除の注意点

#### カスタムマスターを削除後、同じマスターキーを設定してカスタムマスターの登録しても 別のカスタマムマスターとして扱います。 このため、既に帳票定義に割り当て済のカスタムマスターを削除しますと、 Designerにて帳票定義の再設定が必要になりますのでご注意ください。

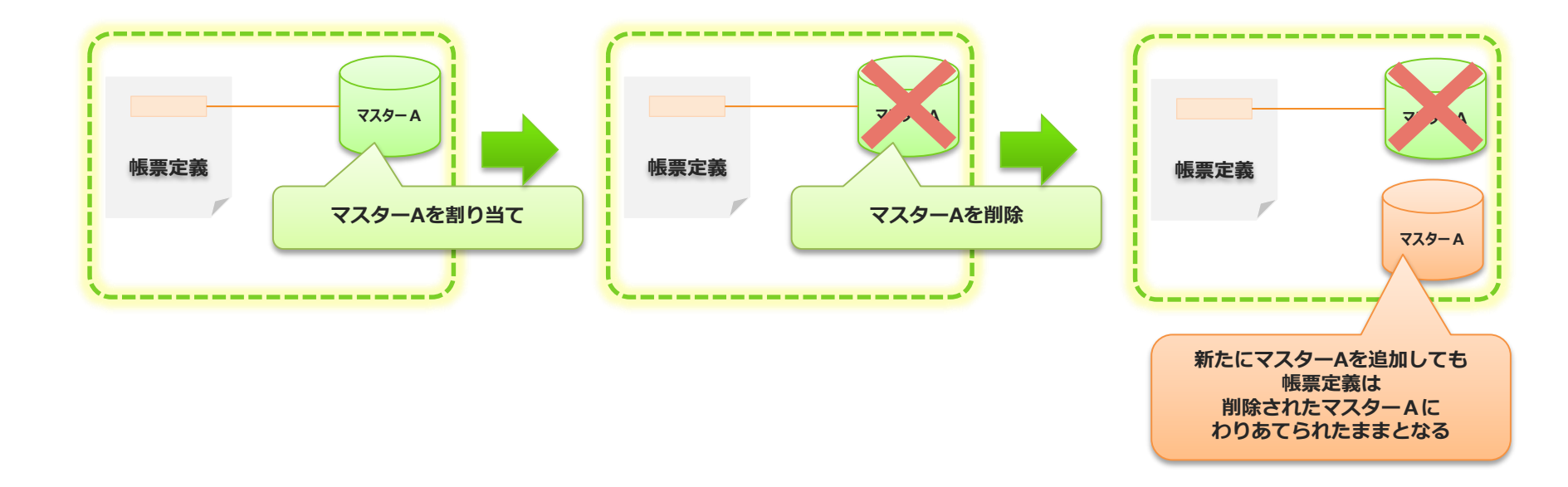

#### 今後は、カスタムマスター削除後に同一のマスタキーが指定されれば、 帳票定義の再割り当てが発生しなくなるよう対応する予定です。

## Managerで カスタムマスター用のラベルを設定する

Copyright © 2015 CIMTOPS CORPORATION - All Rights Reserved.

### ラベル管理でのカスタムマスター用ラベルの設定

#### ラベル管理にてカスタムマスター用のラベルの登録が出来ます。

- ラベル管理をクリックしラベル管理画面を表示します。
- ラベル管理画面左のラベルツリーからカスタムマスターラベル/カスタムマスターをクリックします。
- ラベルを追加するには 画面右上の追加+ボタンをクリックします。
- 既存のラベルの下に新たなラベルを追加したい場合には、その既存のラベルを選択した状態で追加+ボタンをクリックします。 何もラベルを選択していない場合には最上位の階層にラベルは登録されます。

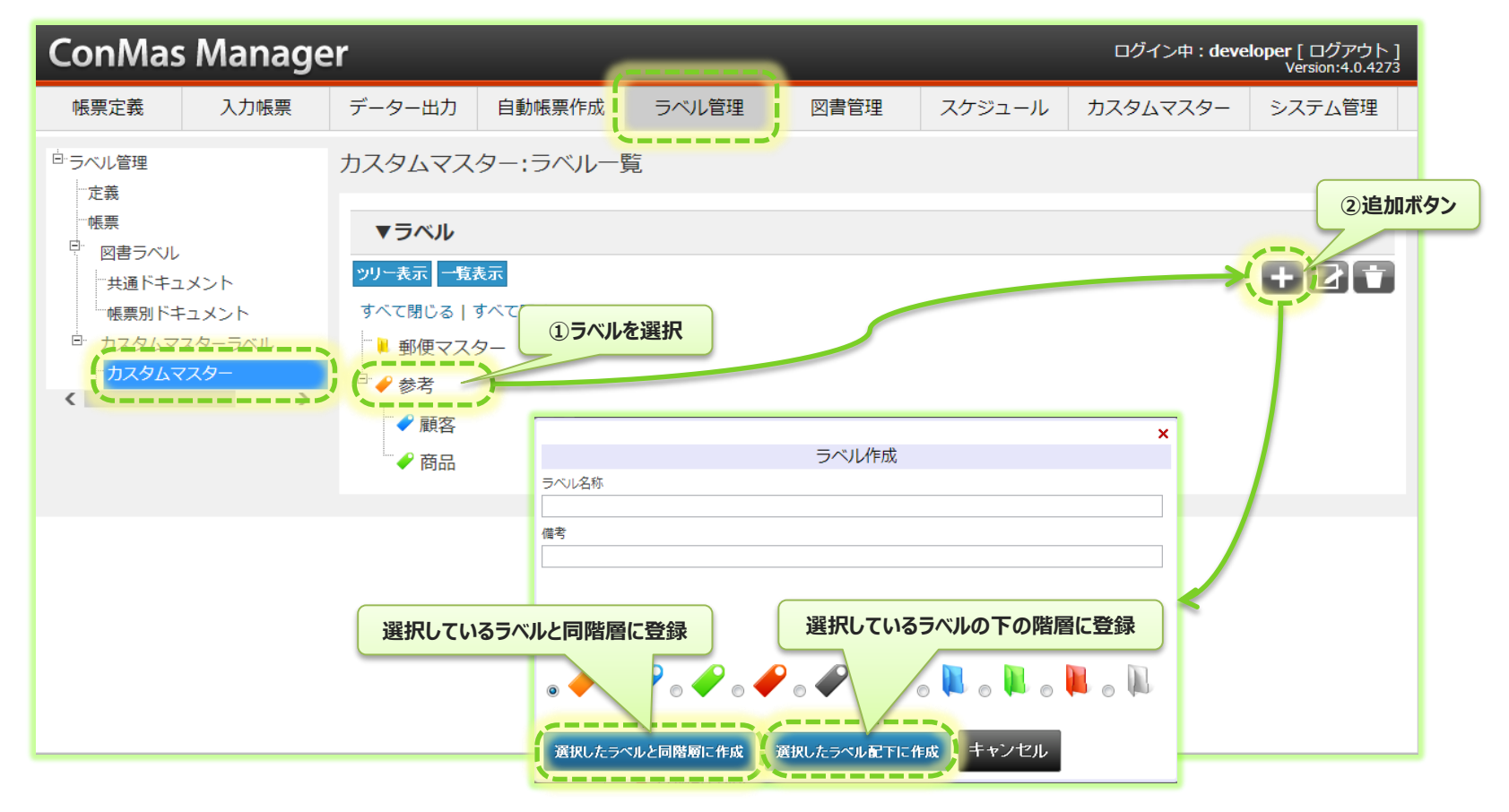

# カスタムマスター用ラベルの編集

#### カスタムマスター用のラベルの各属性情報、グループ別権限情報を設定します。

- 編集対象のラベルを選択し、編集ボタンをクリックします。
- ・ ラベルの編集画面を表示します。ラベルの編集画面では、▼ラベル情報、▼グループ別権限情報の2つを編集します。
- ▼ラベル情報において、ラベルの属性情報を入力します。

ConMas Manager ログイン中:**developer**[ログアウト] Version:4.0.4273 ラベル管理 帳票定義 入力帳票 図書管理 データー出力 自動帳票作成 スケジュール カスタムマスター システム管理 <sup>白</sup>ラベル管理 カスタムマスター:ラベル一覧 定義 帳票 ②編集ボタン ▼ラベル Ē 図書ラベル ツリー表示 一覧表示 ①ラベルを選択 "共通ドキュメント 「帳票別ドキュメント すべて閉じる|すべて開く スタムマスターラベル ▶ 郵便マスター 🖹 🥜 参考 キャンセル 登録 一
顧客 🖌 商品 ▼ラベル情報 ラベルID 1 ラベル名称 郵便マスター ③ラベルの情報を編集します。 親ラベル  $\sim$ ○ 🛹 ○ ぞ ○ ぞ ○ ぞ ○ 🏈 ◎ 📙 ○ 📕 ○ 📕 ○ 📕 ○ 属 アイコン 備考 表示順 1

# カスタムマスター用ラベルの参照権限設定

#### ラベルに対してグループ別の参照権限を設定します。

▼グループ別権限情報において、グループ毎にラベルに対する参照可否を設定します。
 ※権限設定は個別に行わず全てのグループで常に参照可能なラベルは、権限設定なしをチェックします。

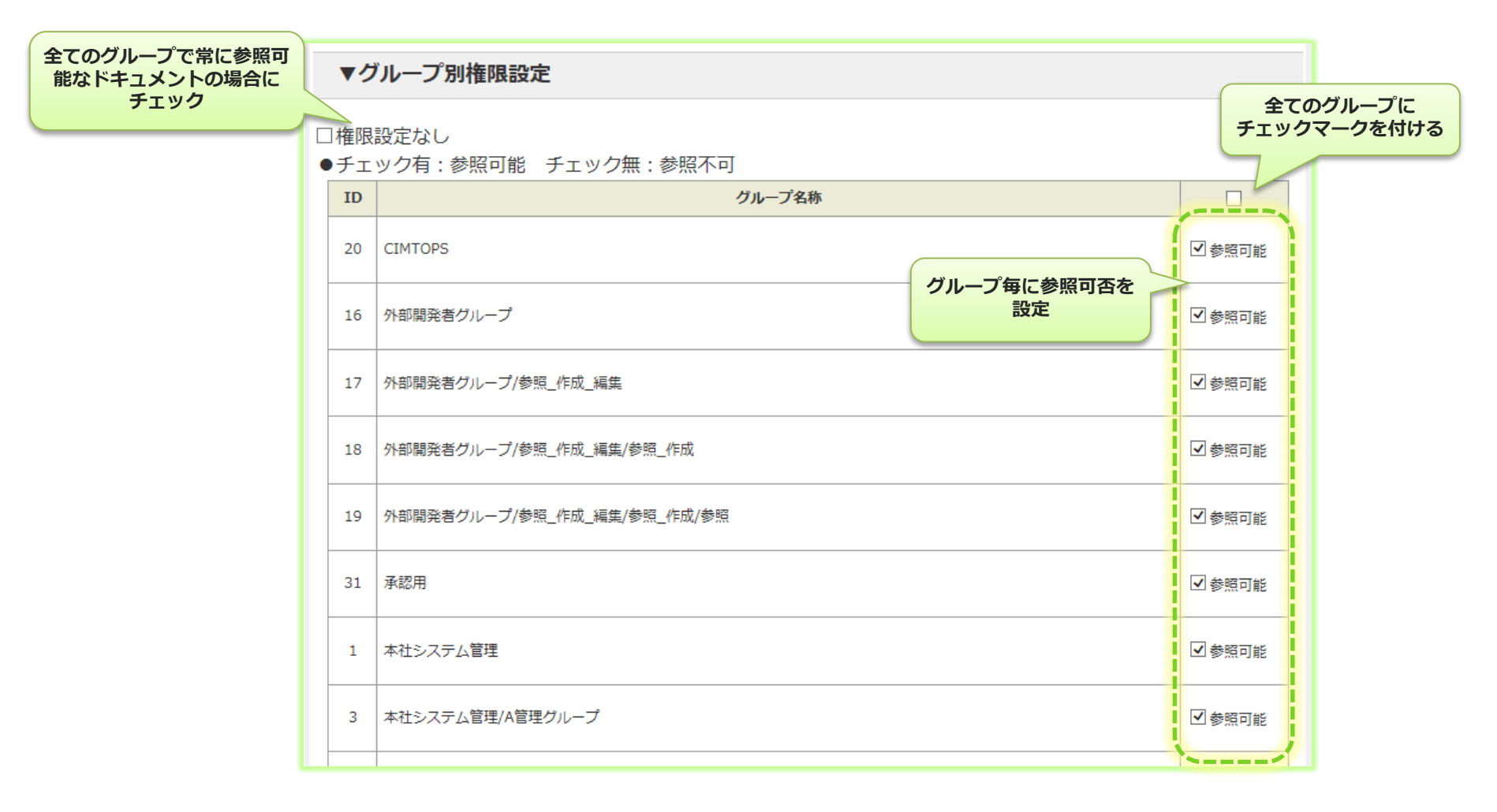

### カスタムマスター一覧でのカスタムマスター用ラベルの設定

#### ラベル登録は、カスタムマスター一覧表示のツリーからも設定可能です。

- 既存のラベルの下に新たなラベルを追加したい場合には、カスタムマスター一覧画面左のラベルツリーにおいて その既存のラベルを選択した状態でツリー下部のラベル登録ボタンをクリックします。
- ラベル登録画面が表示されます。
- 何もラベルを選択していない場合には最上位の階層にラベルは登録されます。
- 既存のラベルを選択した状態でツリー下部のラベル削除ボタンをクリックするとそのラベルは削除されます。

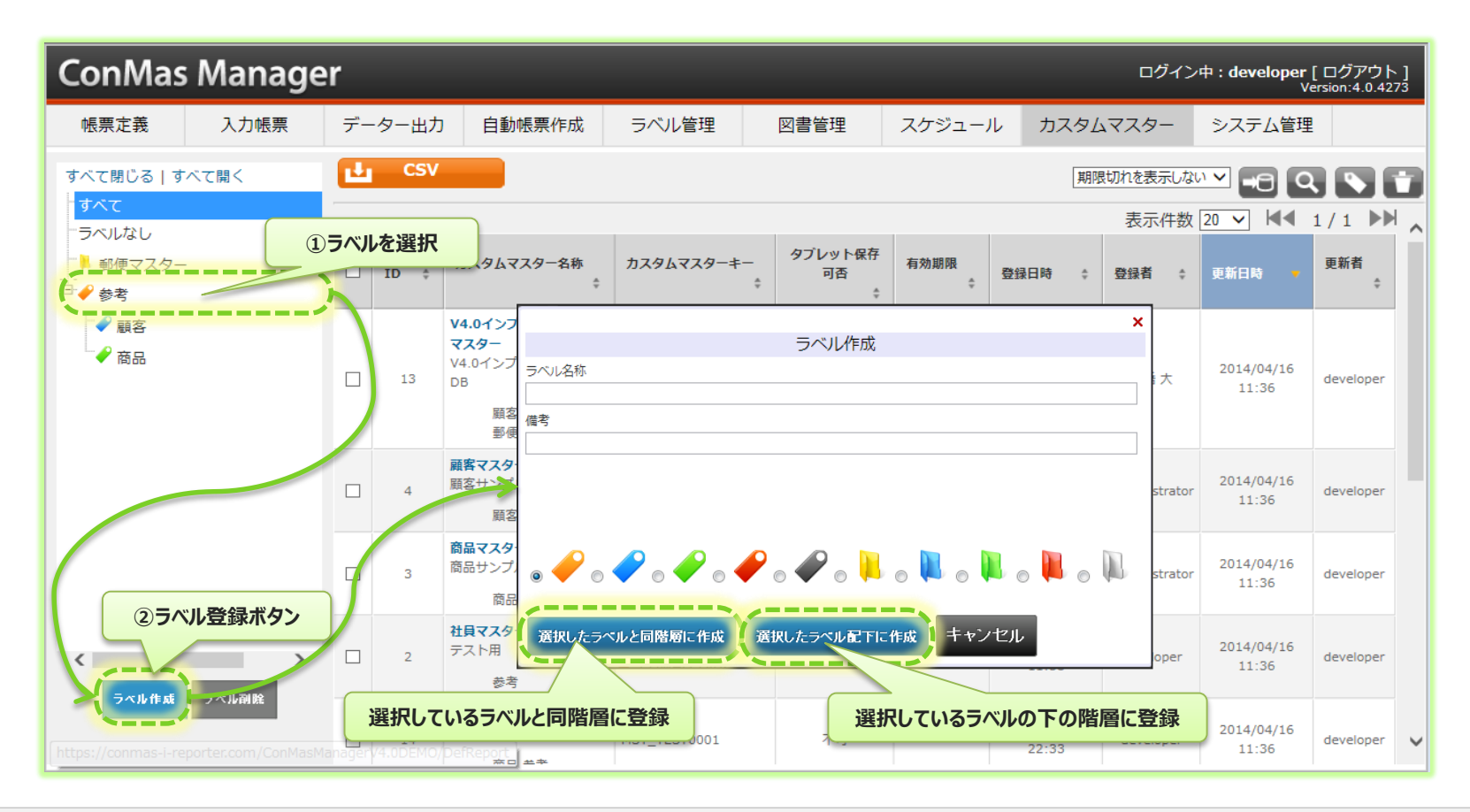

カスタムマスターにラベルをつける

#### ラベルづけは、カスタムマスター情報画面の編集画面で設定する事が出来ます。

 ラベルをつけたいカスタムマスターを一覧から選びチェックボックスチェックします。
 ラベルボタンをクリックすると、ラベル選択ダイヤログボックスが表示されますので、ここでつけるラベルにチェックを入れ 追加ボタンをクリックする事でカスタムマスターにラベルを付ける事が出来ます。

| <□ 一覧へ戻る   | カスタムマスター1 2登録 | とクリックして確定    |  |    |  |  |
|------------|---------------|--------------|--|----|--|--|
| カスタムマスター情報 |               |              |  |    |  |  |
| <u> </u>   | T             |              |  |    |  |  |
| < > >      | ▼カスタムマスター情報   |              |  |    |  |  |
|            | カスタムマスターID    | 4            |  |    |  |  |
|            | カスタムマスター名称    | 顧客マスター       |  |    |  |  |
|            | タブレット保存可否     | ● する ⊖しない    |  |    |  |  |
|            | 手動ダウンロード      |              |  |    |  |  |
|            | タブレット保持期間     | 日時間分         |  |    |  |  |
|            | 有効期限          |              |  |    |  |  |
|            |               |              |  |    |  |  |
|            | ▼ラベル情報        | ①このカスタムマスターに |  |    |  |  |
|            |               | つけたいラベルにチェック |  | 備考 |  |  |
|            | □ ▶ 郵便マスター    |              |  |    |  |  |
|            | 🗹 🖌 参考        |              |  |    |  |  |
|            | ☑ 🗸 参考/顧客     |              |  |    |  |  |
|            | □ 🗸 参考/商品     |              |  |    |  |  |
|            |               |              |  |    |  |  |

カスタムマスターにラベルをつける(一覧画面)

#### ラベルづけは、カスタムマスター一覧画面からでも設定可能です。

 ラベルをつけたいカスタムマスターを一覧から選びチェックボックスチェックします。
 ラベルボタンをクリックすると、ラベル選択ダイヤログボックスが表示されますので、ここでつけるラベルにチェックを入れ 追加ボタンをクリックする事でカスタムマスターにラベルを付ける事が出来ます。

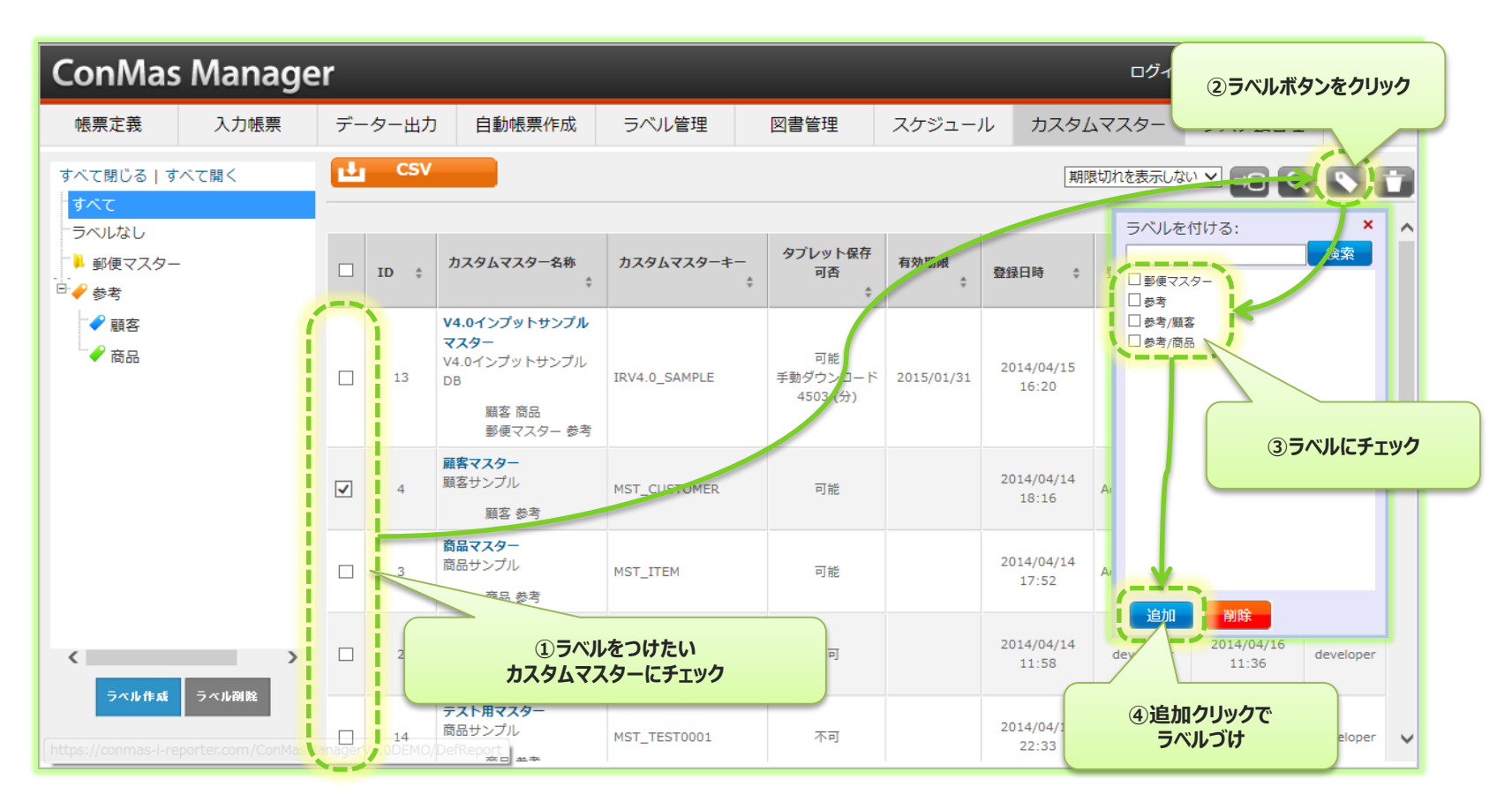

## Managerで カスタムマスター参照権限を設定する

Copyright © 2015 CIMTOPS CORPORATION - All Rights Reserved.

## カスタムマスター参照権限

#### カスタムマスターごとにユーザーグループ参照権限設定を行えます。

- 「あるユーザーグループには使用させたい」、「あるユーザーグループには使用させなくない」場合は、本設定が有用です。
- 設定はユーザーグループごとに出来ます。このため、ユーザーはいずれかのグループに属しておく必要があります。

![](_page_59_Figure_4.jpeg)

カスタムマスターの参照権限設定

カスタムマスターに対してグループ別の参照権限を設定します。 設定はカスタムマスター情報画面の編集画面で設定する事が出来ます。

▼グループ別権限情報において、グループ毎にカスタムマスターに対する参照可否を設定します。 ※権限設定は個別に行わず全てのグループで常に参照可能なラベルは、権限設定なしをチェックします。

|                           | ▼グル-                 | <b>\$7.0</b> /               | уш. <u></u> ° <i>ц</i> |        |  |
|---------------------------|----------------------|------------------------------|------------------------|--------|--|
| 全てのクルーノで常に参照可能なドキュメントの場合に | ☑権限設定                | なした。チャック無・キャスコ               | チェックマークを付ける            |        |  |
| 7199                      | ・テエックク<br>グループ<br>ID | 日:参照可能 デエック無:参照不可<br>グループ名称  |                        |        |  |
|                           | 20                   | СІМТОРЅ                      |                        | ✔ 参照可能 |  |
|                           | 16                   | 外部開発者グループ                    | グループ毎に参照可否を            | 参照可能   |  |
|                           | 17                   | 外部開発者グループ/参照_作成_編集           | DXA_                   | ✔ 参照可能 |  |
|                           | 18                   | 外部開発者グループ/参照_作成_編集/参照_作成     | ✔ 参照可能                 |        |  |
|                           | 19                   | 外部開発者グループ/参照_作成_編集/参照_作成/参照  | ✔ 参照可能                 |        |  |
|                           | 31                   | 承認用                          |                        | ✔ 参照可能 |  |
|                           | 1                    | 本社システム管理                     |                        | ✔ 参照可能 |  |
|                           | 3                    | 本社システム管理/A管理グループ             |                        | ✔ 参照可能 |  |
|                           | 5                    | 本社システム管理/A管理グループ/第1現場管理      |                        | ✔ 参照可能 |  |
|                           | 9                    | 本社システム管理/A管理グループ/第1現場管理/作業1G |                        | ✔ 参照可能 |  |
|                           | 10                   | 本社システム管理/A管理グループ/第1現場管理/作業2G |                        | ☑ 参照可能 |  |

Copyright © 2014 CIMTOPS CORPORATION - All Rights Reserved.

### Managerで カスタムマスターのiPadへの ダウンロード履歴を参照する

# iPadへのダウンロード履歴を参照

#### iPad本体のローカルストレージにカスタムマスターをダウンロードした履歴の参照

- iPad本体のローカルストレージにカスタムマスターをダウンロードしたかの履歴をサーバー側で取得しています。
- カスタムマスター別に、どのユーザーが、いつ、どのiPadに対して、ダウンロード保存したかを サーバー側で取得し管理することができ、どのiPadに、どのカスタムマスターが現在保存されているかがわかります。

![](_page_62_Figure_4.jpeg)